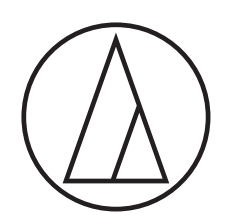

# ATUC-50

**Digital Wired Conference System** 

Gooseneck Microphone with LED Ring ATUC-M43H/58H/M32L

> Discussion Unit ATUC-50DU/ATUC-50DUa

> > Interpretation Unit ATUC-50INT

> > > Control Unit ATUC-50CU

Integration Unit ATUC-50IU

> Link Extender ATLK-EXT165

> > Voting Unit ATUC-VU

# ATUC-IR Hybrid Infrared Conference System

Gooseneck Microphone with LED Ring ATUC-M43H/58H/M32L

> IR Discussion Unit ATUC-IRDU

Hybrid Control Unit ATUC-IRCU

Hybrid Control Unit (Dante-Enabled) ATUC-IRCUDAN

> IR Transmitter Unit ATUC-IRA

> > IR Distributor ATUC-IRD

> > > Charger ATCS-B60

# audio-technica

# **Table of Contents**

| Introduction                                                                                                    |
|----------------------------------------------------------------------------------------------------|
| About this manual                                                                                                    |
| About the information in this manual                                                                                                    |
| About the configuration of this manual 3                                                                                                    |
| About registered trademarks and convrights 3                                                                                                    |
| Proparing to use Web Pomoto                                                                                                    |
| What is Web Remote?                                                                                                    |
| Setting up "Locate"                                                                                                    |
| county of zoone manual and a second second sec |
| Configuring and Operating Conferences                                                                                                    |
| Using the Web Remote Control                                                                                                    |
| Function5                                                                                                    |
| About Web Remote5                                                                                                    |
| Overall structure of Web Remote 5                                                                                                    |
| Starting up Web Remote and preparing for                                                                                                    |
| Starting up and logging in to Web Remote                                                                                                    |
| About Web Remote Home screen                                                                                                    |
| Configuring detailed system settings                                                                                                    |
| ([Settings & Maintenance])                                                                                                    |
| Menu item (1) ([System Settings])                                                                                                    |
| Menu item ② ([Install Settings]) 16                                                                                                    |
| Accessing your presets ([Presets]) 30                                                                                                    |
| Log management ([Logging])                                                                                                    |
| Displaying the system information ([System Info])                                                                                                    |
| Prenaring for conferences                                                                                                    |
| ([Setup Conference])                                                                                                    |
| 1 Recalling the preset ([Recall Preset])                                                                                                    |
| 2 Changing the conference settings                                                                                                    |
| ([Conference Settings])                                                                                                    |
| 3 Adjusting the DU/IU settings<br>([DU/IU Settings], [DU/IU Detail Settings])                                                                                                    |
| Operating and controlling conferences<br>([Start Conference])33                                                                                                    |
| 1 Operating conferences ([Conference Manager])                                                                                                    |
| 2 Configuring the advanced audio-related settings and                                                                                                    |
| performing audio operations ([Audio Control])                                                                                                    |
| Configuring conference settings<br>([Conference Settings])                                                                                                    |
| Information35                                                                                                    |
| Troubleshooting                                                                                                    |
| Error messages                                                                                                    |
|                                                                                                    |

# Introduction

# About this manual

### About the information in this manual

The images and screenshots shown in this manual may differ from the actual product.

### About the configuration of this manual

The "Web Remote Edition" instruction manual explains how to use Web Remote. Refer to the "Main Unit Edition" for information about the digital wired conference system ATUC-50 and the hybrid infrared system ATUC-IR products.

#### **Device names**

The device names are abbreviated as follows.

- 50CU: "Control Unit" ATUC-50CU
- 50DU: "Discussion Unit" ATUC-50DU/ATUC-50DUa\*
- 50INT: "Interpretation Unit" ATUC-50INT
- ATUC-M: "Gooseneck Microphone with LED Ring" ATUC-M43H/ATUC-M58H/ATUC-M32L
- 50IU: "Integration Unit" ATUC-50IU
- EXT: "Link Extender" ATLK-EXT165
- VU: "Voting Unit" ATUC-VU
- IRCU: "Hybrid Control Unit" ATUC-IRCU
- IRCUDAN: "Hybrid Control Unit (Dante-Enabled)" ATUC-IRCUDAN
- IRDU: "IR Discussion Unit" ATUC-IRDU
- IRA: "IR Transmitter Unit" ATUC-IRA
- IRD: "IR Distributor" ATUC-IRD
- B60: "Charger" ATCS-B60
- \* The ATUC-50DUa is a conference microphone unit that is compatible with the ATUC-VU (Voting Unit).

Some abbreviated names are used as follows.

- CU: When indicating the ATUC-50CU, ATUC-IRCU, and ATUC-IRCUDAN collectively
- DU: When indicating both the ATUC-50DU/ATUC-50DUa and the ATUC-IRDU

#### Symbols

| > | Indicates the page(s) where y | ou can | find r | nore de | etailed |
|---|-------------------------------|--------|--------|---------|---------|
|   | or related information.       |        |        |         |         |
|   |                               |        |        |         | -       |

**NOTICE** Indicates a risk that may result in malfunction or damage to the device.

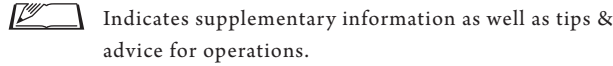

[ ] Indicates menu items on the Web Remote screen.

#### **Operations on mobile devices**

Operations in this manual assume that you are using a computer as a control device. Alternatively you can use a mobile device such as a tablet. Instead of clicking or double-clicking, operate the application by tapping.

# About registered trademarks and copyrights

- Apple, the Apple logo, iPad and Mac OS are trademarks of Apple Inc., registered in the U.S. and other countries. App Store is a service mark of Apple Inc.
- Google Play and the Google Play logo are registered trademarks or trademarks of Google Inc.
- Other product names, service names, logos and/or company names used in this manual are trademarked and copyrighted properties of their respective owners and/or licensors. In this manual, the TM and ® mark may not be specified.

## What is Web Remote?

Web Remote is a web application to control this system. Using Web Remote enables you to remotely perform the following operations from a computer or mobile device (hereinafter, control device):

- Preparing for conferences
- Operating and controlling conferences
- Configuring detailed settings

After connecting the CU to the control device, download "Locate". Using "Locate" enables you to simply access Web Remote () page 6) without typing the IP address of the installed CU.

 You can also start up Web Remote without using "Locate" (> page 6).

#### **Operating Environment for Web Remote and "Locate"**

- Microsoft Windows 7 or later
- Apple OS X10.12 Sierra or later
- Android OS5.0 or later
- iOS9 or later

#### **Recommended web browser for Web Remote**

- Microsoft Internet Explorer 11 (Windows)
- Google Chrome ver. 57 or later (Windows and Android)
- Mozilla Firefox ver. 52 or later (Windows)
- Safari 10 or later (OS X and iOS)
- NOTICE Up to 3 control devices can simultaneously log in to Web Remote.

When 2 web browsers are running on a control device, Web Remote counts the web browsers as 2 separate devices.

• When you have finished with Web Remote, be sure to log out of Web Remote before closing the web browser window.

If you simply close the window without logging out, you will remain logged in to Web Remote for 5 minutes until the session times out.

### Setting up "Locate"

# **1** Download the "Locate" installer onto the control device.

#### For Windows/Mac users:

Download the "Locate" installer that applies to your country/ region from the Audio-Technica website: http://www.audio-technica.com/world\_map/ Proceed to step 2.

#### For iOS users:

Search from App Store and install "Locate".

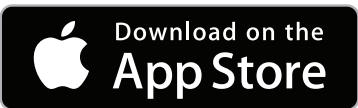

Proceed to step 4.

#### For Android users:

Search from Google Play and install "Locate".

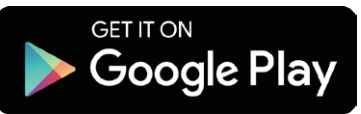

Proceed to step 4.

#### **2** Double-click "setup.exe" downloaded.

The setup wizard will appear.

**3** Follow the on-screen instructions to install "Locate" onto the control device.

After the installation is complete, the "Locate" icon will appear on the desktop.

4 Check that the CU and the control device are connected to the same network, and that the power of the CU is ON, then double-click the "Locate" icon.

"Locate" starts up. CUs connected to the network are detected automatically.

# **5** Select the CU you want to control via Web Remote, then click [Open].

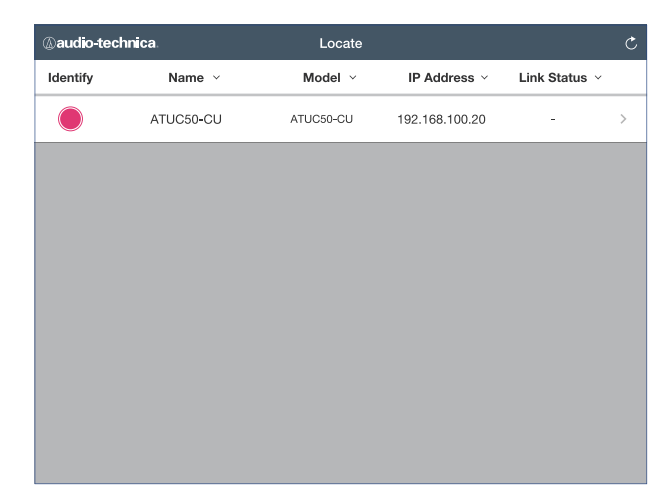

The Web Remote login screen appears.

displayed in the "Locate" list.

• When the [Identify] icon is clicked, the icon lights red and the indicators blink on the front panel of the selected CU. This function is useful if there are multiple CUs in the system and you want to identify a CU, such as when you select the CU you want to control from the CUs

# Configuring and Operating Conferences Using the Web Remote Control Function

# About Web Remote

## **Overall structure of Web Remote**

From the Home screen below, you can access the 3 main menus.

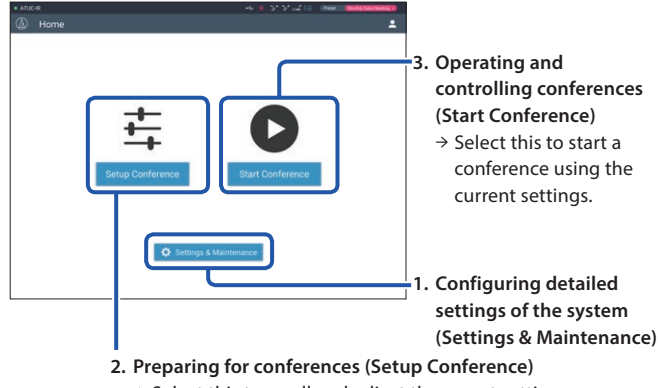

→ Select this to recall and adjust the preset settings as necessary before starting a conference.

# **1.** Configuring detailed settings of the system (Settings & Maintenance) (> page 7):

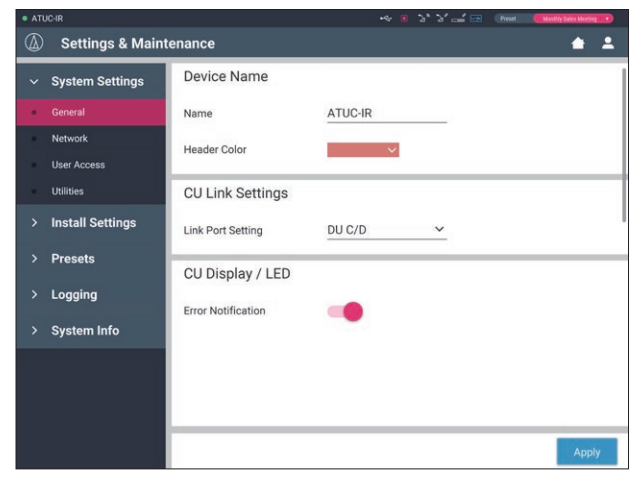

Under [Settings & Maintenance], the following 5 sub-menus are available for configuring detailed settings of the entire system.

#### [System Settings] (> page 8)

Allows you to set the unit name and a login password as well as access authority setting, and configures network-related settings.

You can also update the firmware from here.

#### [Install Settings] (> page 16)

Allows you to select conference mode (> page 20). You can also configure advanced CU audio input/output settings and recording settings. Furthermore, you can configure DU detail settings, such as speaker settings and LED color, for each DU and the interpretation settings for each INT.

#### [Presets] (> page 30)

Allows you to save settings configured from [Install Settings] as presets and to recall those settings. You can also export the desired preset setting and import it to another CU.

#### [Logging] (→ page 30)

Allows you to turn the logging function on/off and download a log file.

#### [System Info] (> page 30)

Displays the network setting information and firmware version.

### 2. Preparing for conferences (Setup Conference) (> page 31):

Follow the 3 steps below to prepare for a conference.

#### [Recall Preset] (> page 31)

Select the desired preset conference setting according to the upcoming conference.

To handle many different types of conferences using one conference system, it is recommended to preset multiple types of conference settings.

#### [Conference Settings] (> page 31)

According to the upcoming conference, set the [Conference Mode] (> page 20), which defines the talk method, and then configure the detailed settings.

#### [DU/IU Settings] (> page 32)

For each DU/IU connected to the system, set the attendee name and configure the audio settings and priority setting.

# **3.** Operating and controlling conferences (Start Conference) (> page 33):

Operate and control the conference by switching the screen among the following 3 screens.

#### [Conference Manager] (> page 33)

Displays an attendee (DU) list. The list shows information including the attendee names, priority setting status and talk request status. Furthermore, you can permit the attendees to talk.

#### [Audio Control] (> page 34)

Configure the primary output settings and perform audiorelated operations such as buzzer playback and conference recording operations.

#### [Conference Settings] (> page 34)

You can change detailed settings such as conference mode even during the conference.

## Starting up Web Remote and preparing for operations

This chapter explains the Web Remote startup operation and the header always displayed on the top of the screen.

## Starting up and logging in to Web Remote

**1** Display the Web Remote login screen.

#### To log in to Web Remote from "Locate":

Follow steps 4 to 5 in "Setting up 'Locate'" (> page 4).
 Web Remote starts up and the login screen appears.

#### To log in to Web Remote without using "Locate":

- NOTICE Check that the CU is connected to the same network as the control device. When using a control device with a network terminal, you can also directly connect the CU to the control device using an Ethernet cable (>ATUC-50/ATUC-IR Instruction Manual (Main Unit Edition)).
  - From the CU Set Menu → System Info → IP Address, check the IP address of the CU (>ATUC-50/ATUC-IR Instruction Manual (Main Unit Edition)).
  - (2) Run the browser and type the IP address you checked in step (1) in the address bar.Web Remote starts up and the login screen appears.

# 2 Select [Operator] or [Administrator], then click [Login].

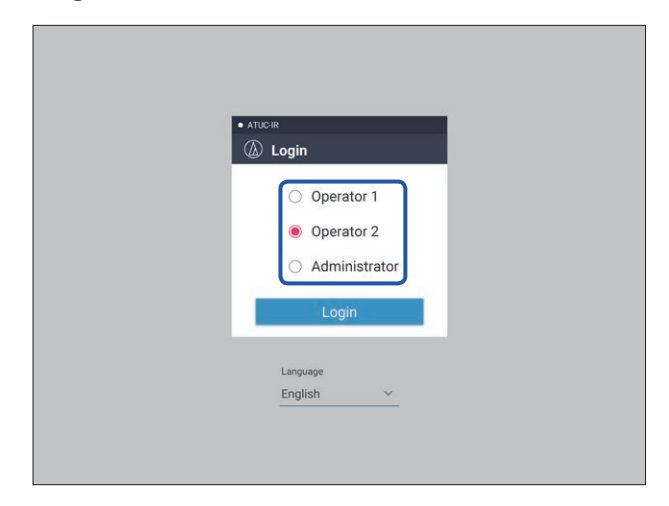

To change the language, click  $[\Psi]$  next to the language display to expand the drop-down list and select the desired language.

The [Operator] access authority can be set from [System Settings] → [User Access] → [Operator Access Settings] () page 10).

When a login password (> page 10) is already set, enter the password on the password input screen.

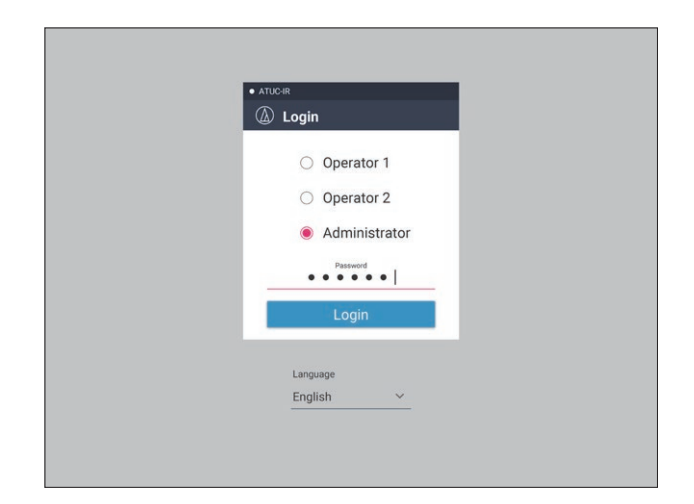

After successfully logging in to Web Remote, the Home screen appears.

### About Web Remote Home screen

• Depending on the [Operator] access authority setting, [Settings & Maintenance] may not appear on the Home screen.

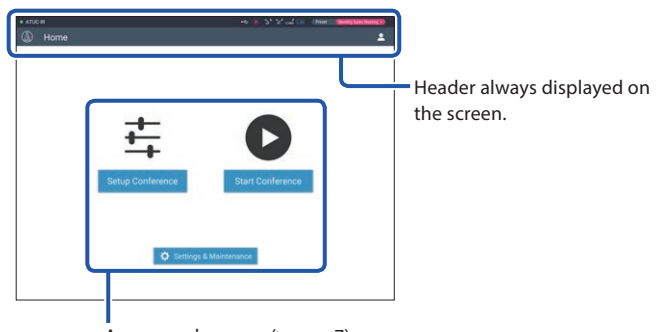

Access each screen () page 7).

#### About the display items on the header:

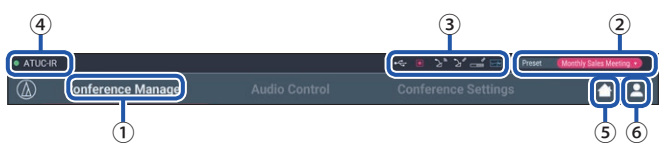

- 1 Displays the screen name (e.g. Home).
- (2) Displays the recalled preset conference name (> page 30). If some changes have been applied to the recalled preset, the preset characters will appear in white color. Or, you can recall and save presets.
- ③ Displays various indicators (>ATUC-50/ATUC-IR Instruction Manual (Main Unit Edition)). If any problem occurs, "▲" appears below the corresponding indicator. Placing the cursor over the indicator will display the pop-up screen which shows the details of the problem.
- ④ Displays the name of the unit such as ATUC-50CU which is being controlled via Web Remote.
- $\textcircled{\textbf{5}}$  Home button: Click to return to the Home screen.
- (6) Logout button: Click to display the currently logged-in authority and the logout menu.

# Configuring detailed system settings ([Settings & Maintenance])

From this menu, detailed system settings can be configured. Utilities for troubleshooting and maintenance are also available.

## How to operate the [Settings & Maintenance] menu

**1** On the Web Remote Home screen, click [Settings & Maintenance].

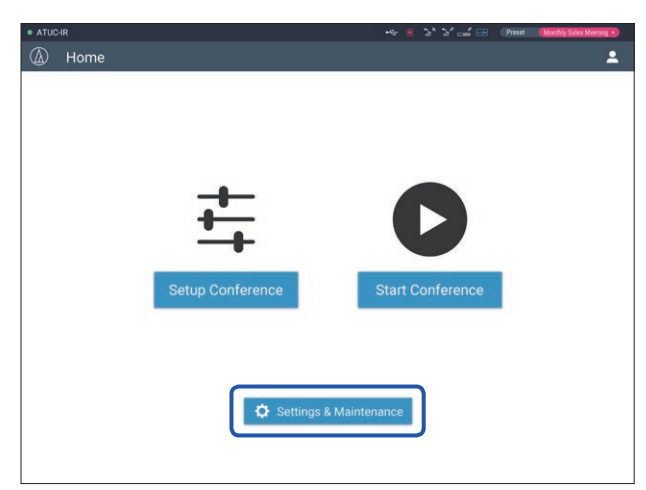

2 From the 5 menu items on the left, click the item you want to configure.

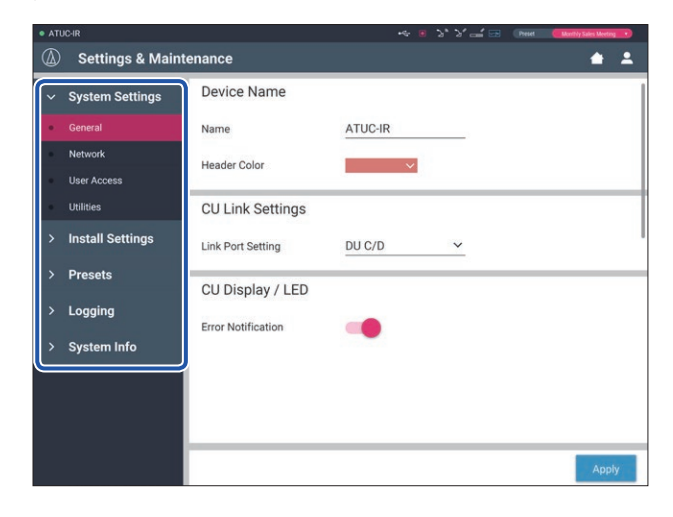

**3** Change the settings as necessary, then click [Apply].

| Settings & Mair    | ntenance             |                    |      |       |
|--------------------|----------------------|--------------------|------|-------|
| > System Settings  | Conference Mode      |                    |      |       |
| ✓ Install Settings | Free Talk Requ       | iest Talk Full Rer | note |       |
| CU Audio           | Number of Open Mics  | 10                 | ~    |       |
| Conference         | Humber of Open miles | 10                 |      |       |
| DU                 | Auto Mic OFF         | 10 sec             | ~    |       |
| Interpretation     |                      |                    |      |       |
| Recorder           | A CONTRACTOR         | No Occasida        |      |       |
| > Presets          | Override Mode        | No Overnde         |      |       |
| > Logging          | Maximum in Queue     | 150                | ~    |       |
| > System Info      | Mic ON Trigger       | All Voice          | ~    |       |
|                    | Mic ON Hold Time     | 2.5 sec            | ~    |       |
|                    |                      |                    |      | Apply |

• The buttons displayed may vary depending on the screen. • On screens where value changes are immediately applied, such as on audio-related setting screens, the [Apply] button may not appear.

## Menu item 1) ([System Settings])

The setting values and default setting of each item which you can set from [System Settings] are as follows. (III) is the name of an item displayed on the CU display. Items with () are included in the preset settings.

### General Settings ([General])

| Item name          | Description and setting values (default settings are shown in <b>bold</b> )                                                                                                    | 50CU | IRCU | IRCUDAN |
|--------------------|----------------------------------------------------------------------------------------------------|------|------|---------|
| Device Name        |                                                                                                    |      |      |         |
| Name               | Displays the name of the unit being controlled via Web Remote.<br>ATUC-50CU / ATUC-IRCU                                                                                                    | ~    | ~    | r       |
| Header Color       | Set the header color that is displayed together with the device name.                                                                                                    | ~    | ~    | ~       |
| CU Link Settings   |                                                                                                    |      |      |         |
| Link Port Setting  | Switch the terminal setting between CU LINK A/B terminals and DU CHAIN C/D terminals. <b>CU A/B</b> , DU C/D                                                                                                    | ~    | ~    | ~       |
| Primary/Extension  | <ul> <li>Set the dependency relationship of each CU (Primary/Extension) when multiple CUs are cascade-connected.</li> <li>Primary, Extension Pass-Through, Extension Last Unit</li> <li>NOTICE • When using only one CU without a CU Link connection, be sure to set [CU Link Setting] to [Primary]. If [CU Link Setting] is set to [Extension], we do not assume responsibility for any unexpected consequences that may occur.</li> </ul> | v    | _    | _       |
| CU Display/LED     |                                                                                                    |      |      |         |
| Error Notification | Set whether to show error notices on the CU's display, and to have the LED on the ATUC-MIC flash when an error occurs. <b>On</b> , Off                                                                                                    | ~    | r    | ~       |

### Network Settings ([Network])

• After changing the network setting item(s), restart the CU to enable the setting values.

| lte | em name                                           | Description and setting values (default settings are shown in <b>bold</b> )                                                                                                    | 50CU | IRCU | IRCUDAN |
|-----|---------------------------------------------------|----------------------------------------------------------------------------------------------------|------|------|---------|
| N   | etwork Configuration                              |                                                                                                    |      |      |         |
|     | Mode<br>III Config Mode                           | Set the network configuration mode to match the environment.<br><b>Switched</b> , Redundant Audio, Split                                                                                                    | _    | _    | ~       |
|     | Latency<br>IIII Latency                           | Set the latency for Dante port.<br>250usec, <b>500usec</b> , 1msec, 2msec, 5msec                                                                                                    | _    | _    | ~       |
| D   | ante & Audio Port Settings                        |                                                                                                    |      |      |         |
|     | IP Config Mode (Primary)<br>IIII IP Config Mode   | Specify the IP address-acquiring method.<br><b>Auto</b> : IP address is assigned by a DHCP server or the like.<br>Static: Specify static IP address. This enables you to specify the IP address,<br>subnet mask, and gateway address. | _    | _    | ~       |
|     | IP Address (Primary)<br>IIII IP Address           | Displays the primary IP address.<br>Does not display when [IP Config Mode] is set to [Auto].                                                                                                    | _    | _    | ~       |
|     | Subnet Mask (Primary)<br>IIII Subnet Mask         | Displays the primary subnet mask.<br>Does not display when [IP Config Mode] is set to [Auto].                                                                                                    | _    | _    | ~       |
|     | Gateway Address (Primary)<br>ILEI Gateway Address | Displays the primary gateway address.<br>Does not display when [IP Config Mode] is set to [Auto].                                                                                                    | _    | _    | ~       |

| IP Settings (Secondary)                                         | Do the secondary IP settings.<br>The settings for the various items are the same as for primary.<br>Only displayed when the network configuration [Mode] is set to [Redundant<br>Audio].                                                           | _ | _ | V |
|-----------------------------------------------------------------|----------------------------------------------------------------------------------------------------|---|---|---|
| IP Control & Web Remote Port<br>Settings                        | Displayed with <b>IP Settings</b> when not using IRCUDAN.                                                                                                    |   |   |   |
| IP Config Mode                                                  | Specify the IP address-acquiring method.<br><b>Auto</b> : IP address is assigned by a DHCP server or the like.<br>Static: Specify static IP address. This enables you to specify the IP address,<br>subnet mask, and gateway address.              | V | ~ | r |
| IP Address                                                      | Displays the IP address.<br>Does not display when [IP Config Mode] is set to [Auto].                                                                                                    | ~ | ~ | r |
| Subnet Mask                                                     | Displays the subnet mask.<br>Does not display when [IP Config Mode] is set to [Auto].                                                                                                    | • | ~ | r |
| Gateway Address                                                 | Displays the gateway address.<br>Does not display when [IP Config Mode] is set to [Auto].                                                                                                    | • | ~ | ~ |
| Allow Discovery                                                 | Enable/disable automatic detection from "Locate".<br><b>On</b> , Off                                                                                                    | ~ | ~ | ~ |
| IP Control Settings                                             |                                                                                                    |   |   |   |
| Port Number<br>ITT IP Ctrl Port No                              | Displays the IP control port number.<br>00001-65535 ( <b>17300</b> )                                                                                                    | ~ | ~ | r |
| Notification<br>IIII IP Ctrl Ntfy                               | Enable/disable notification from the device during IP control.<br>On, <b>Off</b>                                                                                                    | ~ | ~ | ~ |
| Audio Level Notification                                        | Enable/disable notification of the audio level from the device when IP control is enabled.<br>On, <b>Off</b>                                                                                                    | ~ | ~ | v |
| Multicast Address<br>이대 M-cast Adrs                             | Specify multicast address.<br>0.0.0.0 - 255.255.255 ( <b>225.0.0.100</b> )                                                                                                    | ~ | ~ | ~ |
| Multicast Port Number<br>IIII M-cast Port No                    | Specify multicast port number.<br>00001-65535 ( <b>17000</b> )                                                                                                    | ~ | ~ | ~ |
| Auto Mode Change When Network<br>Connection Lost                |                                                                                                    |   |   |   |
| Enabled<br>IIIII Auto Mode Change                               | Automatically switches the conference mode to [Free Talk] Mode when a network error occurs while operating in [Full Remote] Mode. <b>On</b> , Off                                                                                                  | ~ | ~ | r |
| Hold time<br>IIII Hold Time (Err)                               | <ul> <li>Set the time interval until [Full Remote] Mode switches to [Free Talk] Mode after a network error occurs.</li> <li>20, 30, 40 sec</li> <li>20. During Web Remote control, the time interval may be longer by up to 15 seconds.</li> </ul> | v | v | v |
| NTP Settings                                                    |                                                                                                    |   |   |   |
| Enabled<br>DTD NTP                                              | Enable/disable NTP (Network Time Protocol).<br>On, <b>Off</b>                                                                                                    | ~ | ~ | ~ |
| Server Address                                                  | Specify the NTP sever address.<br>0.0.0.0 - 255.255.255.255 ( <b>Empty</b> )                                                                                                    | ~ | ~ | ~ |
| Port Number                                                     | Specify the NTP port number.<br>00001-65535 ( <b>123</b> )                                                                                                    | ~ | ~ | ~ |
| Time Zone                                                       | Specify the time difference to UTC (Coordinated Universal Time).<br>UTC -12:00 to +14:00; in 0:30 minute increments ( <b>00:00</b> )                                                                                                    | ~ | ~ | ~ |
| Daylight Saving Time                                            | Enable/disable the daylight saving time option.<br>On, <b>Off</b>                                                                                                    | ~ | ~ | ~ |
| Start Date & Time<br>IIII DST Start Date<br>IIII DST Start Time | Set the start date and time for daylight saving time.<br>1/1 - 12/31 ( <b>3/27</b> )<br>0:00 - 23:00; in 1 hour increments ( <b>2:00</b> )                                                                                                    | ~ | ~ | v |

| End Date & Time   | Set the end date and time for daylight saving time. |   |   |   |
|-------------------|-----------------------------------------------------|---|---|---|
| OLED DST End Date | 1/1 - 12/31 (10/30)                                 | ~ | ~ | ~ |
| OLD DST End Time  | 0:00 - 23:00 ( <b>2:00</b> )                        |   |   |   |

## Infrared Settings ([Infrared])

| ltem name         |                                | Description and setting values (default settings are shown in $\ensuremath{\textbf{bold}})$ | 50CU | IRCU | IRCUDAN |
|-------------------|--------------------------------|---------------------------------------------------------------------------------------------|------|------|---------|
| Infrared Settings |                                |                                                                                             |      |      |         |
|                   | IRDU to Detect on System Start | Set the number of IRDU that are found when starting up. <b>50</b>                           | _    | ~    | ~       |
|                   | Limit NOM to Enabled IR Bands  | Set whether to reflect IRDU NOM on NOM for conference settings also. On, <b>Off</b>         | _    | ~    | ~       |
| IR                | DU Band                        |                                                                                             |      |      |         |
|                   | Active                         | The indicator for the band that is active lights red.                                       | _    | ~    | ~       |
|                   | Frequency                      | Displays the frequency for each band.                                                       | _    | ~    | ~       |
|                   | Enabled<br>IIII IRDU Band      | Sets enable or disable for each band.                                                       | _    | ~    | ~       |

## User Access Settings ([User Access])

| Item name                                 | Description and setting values (default settings are shown in <b>bold</b> )                                                                                                    | 50CU | IRCU | IRCUDAN |
|-------------------------------------------|----------------------------------------------------------------------------------------------------|------|------|---------|
| Administrator Access Settings             |                                                                                                    |      |      |         |
| Login Password<br>IIII) Admin.Pwd.Login   | Enable/disable login password requirement for Administrator.<br>On, <b>Off</b>                                                                                                    | ~    | ~    | ~       |
| 🔟 Admin.Password                          | Set a login password for Administrator.<br>4 to 8 alphanumeric characters (Empty)                                                                                                    | ~    | ~    | ~       |
| Operator 1 Access Settings                |                                                                                                    |      |      |         |
| Edit Operator Name                        | Set whether to change the name of Operator 1.<br>On, <b>Off</b>                                                                                                    | ~    | ~    | ~       |
| Operator Name                             | Set a name for the rights of Operator 1.<br>Operator 1                                                                                                    | ~    | ~    | ~       |
| Login Password                            | Enable/disable login password requirement for Operator 1.<br><b>On</b> , Off                                                                                                    | ~    | ~    | ~       |
| Operator Password<br>IIII) Opr.Pwd.Login  | Enable/disable login password requirement for Operator.<br>On, <b>Off</b>                                                                                                    | ~    | ~    | ~       |
| Opr.Password                              | Set a login password for Operator.<br>4 to 8 alphanumeric characters (Empty)                                                                                                    | ~    | ~    | ~       |
| Home Page                                 |                                                                                                    |      |      |         |
| Start Conference<br>Setup Conference      | Enable/disable function limitation for conference preparation ([Setup<br>Conference]) and conference operation and control ([Start Conference]).<br><b>Full</b> , Limited                             | ~    | ~    | ~       |
| Settings & Maintenance                    | Allow/restrict access to detailed settings ([Settings & Maintenance]). When<br>this item is set to [No], the [Settings & Maintenance] button will not appear<br>on the Home screen.<br>Yes, <b>No</b> | ~    | v    | ~       |
| Settings & Maintenance<br>CU Display Menu | Enable/disable access authority for detailed setting of each item ([Settings & Maintenance] on Web Remote, Set on the CU display). Rights can be set for each of the menus.                           |      |      |         |
| System Settings                           | Only administrators can do system settings.<br>No                                                                                                    | ~    | ~    | ~       |
| Install Settings                          | Yes, No                                                                                                    | ~    | ~    | ~       |

|    | Presets                              | Yes, No                                                                                                    | ~ | ~ | ~ |
|----|--------------------------------------|----------------------------------------------------------------------------------------------------|---|---|---|
|    | Logging                              | Yes, No                                                                                                    | ~ | ~ | ~ |
|    | System Info                          | Yes, No                                                                                                    | ~ | ~ | ~ |
| ο  | perator 2 Access Settings            |                                                                                                    |   |   |   |
|    | Enabled                              | Sets enable or disable for Operator 2.<br>On, <b>Off</b>                                                                                                    | ~ | ~ | ~ |
|    | Edit Operator Name                   | Set whether to change the name of Operator 2.<br>On, <b>Off</b>                                                                                                    | ~ | ~ | ~ |
|    | Operator Name                        | Set a name for the rights of Operator 2.<br>Operator 2                                                                                                    | ~ | ~ | ~ |
|    | Login Password                       | Enable/disable login password requirement for Operator 2.<br>On, <b>Off</b>                                                                                                    | ~ | ~ | ~ |
| H  | ome Page                             |                                                                                                    |   |   |   |
|    | Start Conference<br>Setup Conference | Enable/disable function limitation for conference preparation ([Setup<br>Conference]) and conference operation and control ([Start Conference]).<br><b>Full</b> , Limited                              | ~ | r | ~ |
|    | Settings & Maintenance               | Allow/restrict access to detailed settings ([Settings & Maintenance]). When<br>this item is set to [No], the [Settings & Maintenance] button will not appear<br>on the Home screen.<br><b>Yes</b> , No | ~ | ~ | ~ |
| Se | ettings & Maintenance                | Set the access authority in detailed setting ([Settings & Maintenance] on Web<br>Remote). Rights can be set for each of the menus.                                                                     |   |   |   |
|    | System Settings                      | Only administrators can do system settings.<br>No                                                                                                    | ~ | ~ | ~ |
|    | Install Settings                     | Yes, <b>No</b>                                                                                                    | ~ | ~ | ~ |
|    | Presets                              | Yes, No                                                                                                    | ~ | ~ | ~ |
|    | Logging                              | Yes, No                                                                                                    | ~ | ~ | ~ |
|    | System Info                          | Yes, No                                                                                                    | ~ | ~ | ~ |
| С  | J Display Home Menu Settings         | Limited to the initial menu displayed by OLED.<br>Rights can be set for each of the menus.                                                                                                    |   |   |   |
|    | Level                                | Yes, No                                                                                                    | ~ | ~ | ~ |
|    | Rec                                  | Yes, No                                                                                                    | ~ | ~ | ~ |
|    | Preset                               | Yes, No                                                                                                    | ~ | ~ | ~ |

## Utilities ([Utilities])

The following operations can be performed from  $[\mbox{System Settings}].$ 

| Item name                     | Description and operation procedure                                                                                                    | 50CU | IRCU | IRCUDAN |
|-------------------------------|----------------------------------------------------------------------------------------------------|------|------|---------|
|                               | Updates the CU firmware.                                                                                                    |      |      |         |
|                               | ♦ ATUCKO •• 3 3' 3' - 2' - 2' - 2' - 2' - 2' - 2' -                                                                                                    |      |      |         |
|                               | Construction of the second second secon |      |      |         |
|                               | Serial Number Device Name Firmware Version                                                                                                    |      |      |         |
|                               | General 00410598 ATUC-50CU 1 1.0.1                                                                                                    |      |      |         |
|                               | 2 Browse firmware_CU_v101 Update 3                                                                                                    |      |      |         |
|                               | Ltaines     ATUC-50DU Firmware Update                                                                                                    |      |      |         |
|                               | Serial Number Delegate Name Firmware Version                                                                                                    |      |      |         |
|                               | Presets     If 6020460     Bun Muller     1.0.3                                                                                                    |      |      |         |
|                               | Logging     16020512 Sakura Haruno     1.0.3     16020513 Lee Kim     1.0.4                                                                                                    |      |      |         |
|                               | System Info     16020514 Miguel Silva 1.0.4                                                                                                    |      |      |         |
|                               | 16020515 Rudaynah LShalhoub 1.0.4                                                                                                    |      |      |         |
| ATUC-50CU Firmware Undate     | Browse firmware_DU_v104 Update                                                                                                    |      | _    | _       |
|                               | ATUC-50DUa Firmware Update                                                                                                    |      |      |         |
|                               | <ol> <li>Check the [Serial Number], [Device Name], and the current [Firmware Version] on the screen to be sure that the displayed CU is the one you want to update.</li> <li>Click [Browse] to display the file select screen and select the version</li> </ol>                                                                                                    |      |      |         |
|                               | upgrade file.                                                                                                    |      |      |         |
|                               | Click [Open] to start loading the file.                                                                                                    |      |      |         |
|                               | (3) When the loading is complete, [Update] will be selectable. Click [Update].                                                                                                    |      |      |         |
|                               | (4) After the confirmation message appears on the pop-up screen, click [fes] to                                                                                                    |      |      |         |
|                               | When the update is complete, [Completed. Please turn power off.] will                                                                                                    |      |      |         |
|                               | appear.                                                                                                    |      |      |         |
|                               | (5) Turn off the power of the CU to restart it.                                                                                                    |      |      |         |
|                               | Updates the IRCU firmware (same as ATUC-50CU firmware update).                                                                                                    |      |      |         |
|                               | 2 Browse firmware_IRCU_v104 Update 3                                                                                                    |      |      |         |
|                               | Utilities     ATUC ID Infrared Eirphysics Lindets                                                                                                    |      |      |         |
|                               | Install Settings     Serial Number Device Name Firmware Version                                                                                                    |      |      |         |
|                               | > Presets 00210541 ATUC-IRCU 1 1.0.0                                                                                                    |      |      |         |
|                               | Logging     Browse firmware_JRIR_v101     Update                                                                                                    |      |      |         |
|                               | System Info     ATUC-50DU Firmware Update                                                                                                    |      |      |         |
|                               | Serial Number Delegate Name Firmware Version                                                                                                    |      |      |         |
| ATUC-IR Control Unit Firmware | ✓ 16020460 Bun Muller 1.0.3                                                                                                    |      |      |         |
| Update                        | 16020512         Sakria haruno         1.0.3           16020513         Lee Kim         1.0.4                                                                                                    | _    | ~    | V       |
|                               | <ol> <li>Check the [Serial Number], [Device Name], and the current [Firmware Version] on the screen to be sure that the displayed CU is the one you want to update.</li> <li>Click [Browse] to display the file select screen and select the version upgrade file.<br/>Click [Open] to start loading the file.</li> <li>When loading is complete, [Update] can be selected. Click [Update].</li> <li>After the confirmation message appears on the pop-up screen, click [Yes] to perform the update.<br/>When the update is complete, [Completed. Please turn power off.] will appear.</li> <li>Turn off the power of the IRCU to restart it.</li> </ol>                                                                                                    |      |      |         |

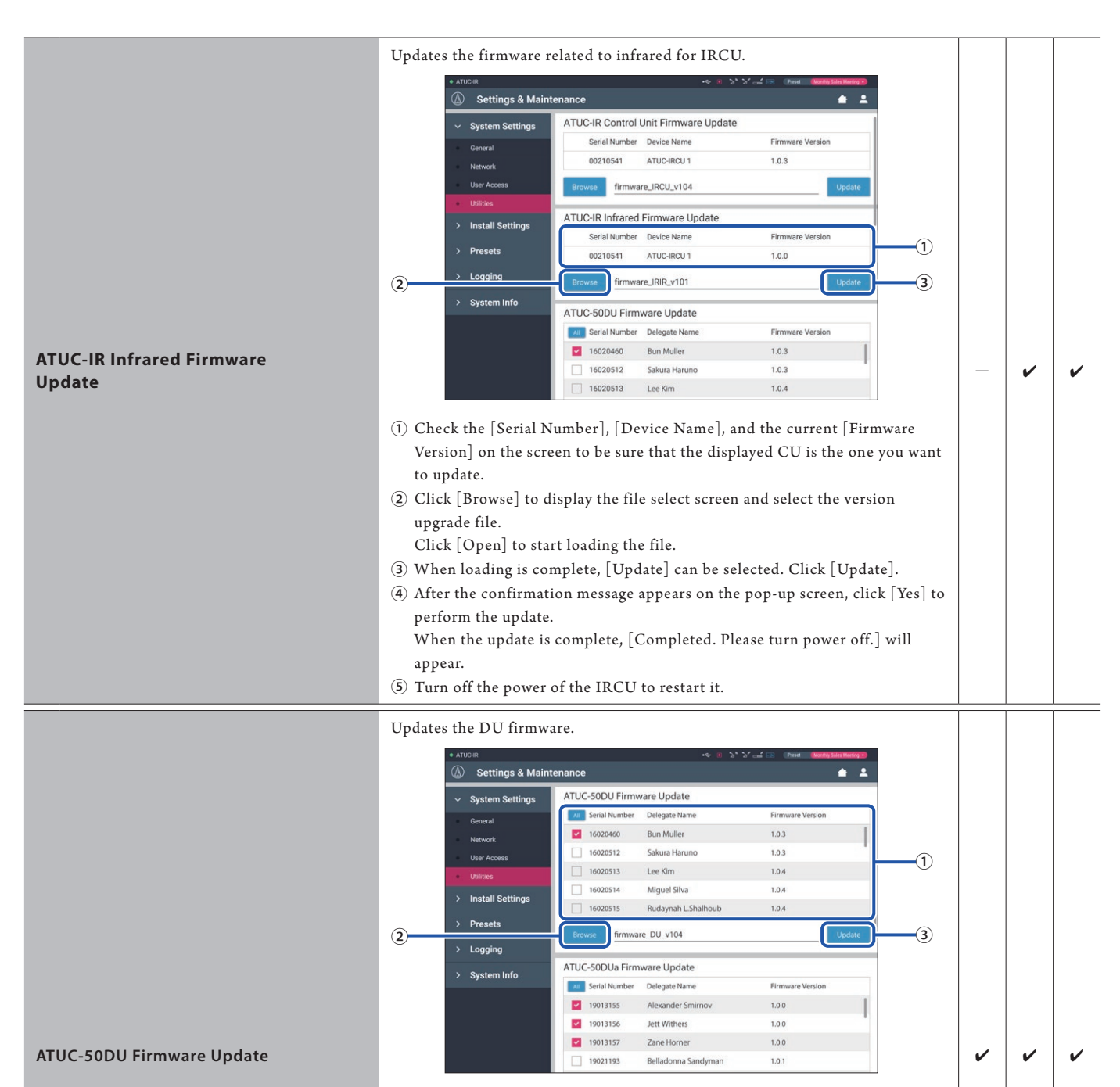

| ① Click the checkbox next to the [Serial Number], [Delegate Name], and the |
|----------------------------------------------------------------------------|
| current [Firmware Version] of each DU you want to update.                  |
| When you want to select all DUs, click [All] on the upper left of the DU   |
| Firmware Update section on the screen.                                     |
| 2 Click [Browse] to display the file select screen and select the version  |

- (2) Click [Browse] to display the file select screen and select the version upgrade file.
- Click [Open] to start loading the file.
- 3 When the loading is complete, [Update] will be selectable. Click [Update].
- After the confirmation message appears on the pop-up screen, click [Yes] to perform the update.
   When the update is complete, [Completed. Please turn power off.] will appear.
- $(\mathbf{5})$  Turn off the power of the CU to restart it.

| ATUC-SODUE Firmware Update       I Update the DU firmware.         ATUC-SODUE Firmware Update       I Click the checker sext to the [Strik] Number]. [Delegate Name], and the current [Jermware Vestion] of each DUs you want to update.       I I I I I I I I I I I I I I I I I I I                                                                                                    |                            |                                                                                                    |    | 1 |   |  |
|----------------------------------------------------------------------------------------------------|----------------------------|----------------------------------------------------------------------------------------------------|----|---|---|--|
| ATUC-500Ua Firmware Update       •       •       •       •       •       •       •       •       •       •       •       •       •       •       •       •       •       •       •       •       •       •       •       •       •       •       •       •       •       •       •       •       •       •       •       •       •       •       •       •       •       •       •       •       •       •       •       •       •       •       •       •       •       •       •       •       •       •       •       •       •       •       •       •       •       •       •       •       •       •       •       •       •       •       •       •       •       •       •       •       •       •       •       •       •       •       •       •       •       •       •       •       •       •       •       •       •       •       •       •       •       •       •       •       •       •       •       •       •       •       •       •       •       •       •       •       <                                                                                                    |                            | Updates the DUa firmware.                                                                                                    |    |   |   |  |
| ATUC-SODUs Firmware Update <ul> <li></li></ul>                                                                                                    |                            | • ATUCIR 🗢 3 '5' '2' 🖂 (Freed (Marsh 16th 16th 16th 16th 16th 16th 16th 16t                                                                                                    |    |   |   |  |
| ATUC-50DUs Firmware Update       • • • • • • • • • • • • • • • • • • •                                                                                                    |                            | (🕼) Settings & Maintenance 📥 🛓                                                                                                    |    |   |   |  |
| ATUC-50DUA Firmware Update       • Click the checkbox act to the [Serial Number], [Delegate Name], and the Cherateria [Firmware Version] of each DUA you want to update.       • Click the checkbox act to the [Serial Number], [Delegate Name], and the Cherateria [Firmware Version] of each DUA you want to update.       • Click the checkbox act to the [Serial Number], [Delegate Name], and the Cherateria [Firmware Version] of each DUA you want to update.       • • • • • • • • • • • • • • • • • • •                                                                                                    |                            | System Settings     ATUC-50DUa Firmware Update     Gridtente Delete New Constanting                                                                                                    |    |   |   |  |
| ATUC-50DUs Firmware Update: <ul> <li></li></ul>                                                                                                    |                            | Oeneral     Vergate Name     Pirmware Version     Vergate Name     Pirmware Version     Vergate Name     Pirmware Version                                                                                                    |    |   |   |  |
| ATUC-500Us Firmware Update <ul> <li></li></ul>                                                                                                    |                            | Network III 19013156 Jett Withers 1.0.0                                                                                                    |    |   |   |  |
| ATUC-500Us Firmware Update                                                                                                    |                            | Utilities     ✓ 19013157 Zane Horner 1.0.0                                                                                                    |    |   |   |  |
| ATUC-50DUE Firmware Update          ⓐ             ①             ①                                                                                                    |                            | Install Settings                                                                                                    |    |   |   |  |
| ATUC-50DUs Firmware Update <sup>2</sup> <sup>2</sup> |                            | > Presets                                                                                                    |    |   |   |  |
| ATUC-50DUa Firmware Update <ul> <li>Click the checkbox next to the [Serial Number], [Delegate Name], and the current [Firmware Version] of each DUA you want to update.</li> <li>Click the checkbox next to the [Serial Number], [Delegate Name], and the current [Firmware Update section on the screen.</li> <li>Click Delegation on the screen.</li> <li>Click Delegation on the screen and select the version upgrade file.</li> <li>Click Delegation on the screen and select the version upgrade file.</li> <li>Men the loading is complete, [Update] will be selectable. Click [Update].</li> <li>After the confirmation message appears on the pop-up screen, click [Yes] to greater the update is complete, [Completed. Please turn power off] will appear.</li> <li>Turn off the power of the CU to restart it.</li> </ul> <ul> <li>Value The update is complete.</li> <li>Confirm that [Serial Number], Delegate Name], and the current limit uppear.</li> <li>Confirm that [Serial Number], Delegate Name], and the current limit uppear.</li> <li>Click Iproven on the screen and select the version uppear and the selectable.</li> <li>Click Iproven on the screen, and then select the click to not the first and the selectable.</li> <li>Click Iproven on the screen, and then select the click to not the first and the selectable.</li> </ul>                                                                                                    |                            | 2 Logging firmware_DU_v104 Update 3                                                                                                    |    |   |   |  |
| ATUC-50DUa Firmware Update          • Click the checkbox next to the [Serial Number], [Delegate Nume], and the current [Firmware Version] of each DUa you want to update. When you want to select all DUa, click [AII] on the upper left of the DUa Firmware Update         • Click (Prowse) to display the file select screen and select the version upgrade file.         • O Click (Prowse) to display the file select screen and select the version upgrade file.         • O Here the loading is complete, [Duplate] will be selectable. Click [Update].         • After the confirmation message appears on the upp-up screen, click [Ve3] to perform the update.         • When the update is complete, [Completed. Please turn power off.] will appear.         • O Turn off the power of the CU to restart it.           • If an off the goven to update.         • If an off the select screen and select the check box on the left side of the Uunits that you want to update.         • Version appear on the screen, and then select the check box on the left side of the Uunits that you want to update.         • If an off the goven to the screen, and select the check box on the left side of the Uunits that you want to update.         • Click [Ibrowse] to display the file select screen and select the check box on the left side of the Uunits that you want to update.         • Version appear on the screen, and then select the check box on the left side of the Uunits that you want to update.         • Click [Ibrowse] to display the file select screen and select the check box on the left side of the Uunits that you want to update.         • Click [Ibrowse] to display the file select screen and select the check box on the left side of the Uunits that you want to update.         • Click [Ibrowse] to display the file.         • Version appear on the screen, and then select the check box on the left side of the Uunits that you want to update.         • Version appear on the screen and select t                                                                                                    |                            | System Info     ATUC-50IU Firmware Update                                                                                                    |    |   |   |  |
| ATUC-50DUa Firmware Update <ul> <li></li></ul>                                                                                                    |                            | A Serial Number Delegate Name Firmware Version                                                                                                    |    |   |   |  |
| ATUC-50DUa Firmware Update       Image: Construction of the construction of the consth                                                                                                    |                            | 17000392 Santiago Hermandez 1.0.1                                                                                                    |    |   |   |  |
| ATUC-50UJa Firmware Update       Image: Decision of the Secta Number], [Delegate Name], and the current [Firmware Version] of each DU spow area to update. When you want to select all DUss, click [All] on the upper left of the DUa Firmware Update section on the screes.       Image: Click [Proves] to display the file select screen and select the version upper de file.       Image: Click [Proves] to display the file select screen and select the version upper de file.       Image: Click [Proves] to display the file select screen and select the version upper de file.       Image: Click [Proves] to display the file select screen and select the version upper de file.       Image: Click [Proves] to display the file select screen and select the version upper de file.       Image: Click [Proves] to display the file select screen and select the version upper de file.       Image: Click [Proves] to display the file select screen and select the version upper de file.       Image: Click [Proves] to display the file select screen and select the version upper de file.       Image: Click [Proves] to display the file select screen and select the version upper de file.       Image: Click [Proves] to display the file select screen and select the version upper de file.       Image: Click [Proves] to display the file select screen and select the version upper de file.       Image: Click [Proves] to display the file select screen and select the version upper de file.       Image: Click [Proves] to display the file select screen and select the version upper de file.       Image: Click [Proves] to display the file select screen and select the version upper defile.       Image: Click [Proves] to display the file select screen and select the version upper defile.       Image: Click [Proves] to display the file select screen and select the version upper de f                                                                                                    |                            | 1000394 Lucia Garcia 1.0.3                                                                                                    |    |   |   |  |
| ATUC-50IU Firmware Update <ul> <li>Click the checkbox next to the [Serial Number], [Delegate Name], and the current [Firmware Version] of each DUA you want to update. When you want to select all DUAs, click [AI] on the upper left of the DUA Firmware Update section on the screen.</li> <li>Click [Deroware] to display the file select arecen and select the version upgrade file.</li> <li>Click [Open] to start loading to emplete. [Completed. Please turn power off.] will appear.</li> <li>Turn off the power of the CU to restart it.</li> </ul> VD/C450IU Firmware Update <ul> <li>Confirm that [Serial Number], [Delegate Name], and the current [Firmware Version] appear on the screen, and then select the version upgrade file.</li> <li>Confirm that [Serial Number], [Delegate Name], and the current [Firmware Version] appear on the screen, and then select the check box on the left add of the U units that you want to update.</li> <li>Turn off the IS want to update.</li> <li>Confirm that [Serial Number], [Delegate Name], and the current [Firmware Version] appear on the screen, and then select the check box on the left add of the U units that you want to update.</li> <li>Turu off the IS on plete, [Completed, Please turn power off.] will uppear on the screen, and then select the check box on the left add of the U units that you want to update.</li> <li>Click [Droware] to uppear on the screen, and then select the check box on the left add of the U units that you want to update.</li> <li>Turu off the IS conclustent to uppear on the screen, and select the version uppear on the screen, and then select the restart uppear.</li> <li>Click [Droware] to tast to update [I the top right.</li> <li>Check [Plorware] to display the file select screen and select</li></ul>                                                                                                    | ATUC-50DUa Firmware Update | 17000395 Emma Smith 1.0.3                                                                                                    | ~  | ~ | ~ |  |
| ATUC-50IU Firmware Update <ul> <li>Confirm that [Serial Number], [Delegate Name], and the current [Firmware Version] of each DUs you want to update.</li> <li>Click [Browse] to display the file select screen and select the version upgrade file.</li> <li>Click [Dec) to start loading the file.</li> <li>When the loading is complete, [Completed. Please turn power off.] will appear.</li> <li>Turn off the power of the CU to restart it.</li> </ul> <li>Vue to the Update science of the turn of the top right.</li> <li>Confirm that [Serial Number], [Delegate Name], and the current [Firmware Version] appears on the scleet the check box on the left side of the U units that you want to update.</li> <li>ATUC-501U Firmware Update</li> <li>Confirm that [Serial Number], [Delegate Name], and the current [Firmware Version] appear on the screen, and then select the check box on the left side of the U units that you want to update.</li> <li>Click [Open] to start loading the file.</li> <li>When the loading is complete, [Completed. [Click [Lipdate].</li>                                                                                                    |                            |                                                                                                    |    |   |   |  |
| ATUC-50UU Firmware Update <ul> <li></li></ul>                                                                                                    |                            | (1) Click the checkbox next to the [Serial Number], [Delegate Name], and the                                                                                                    |    |   |   |  |
| ATUC-50/U Firmware Update <ul> <li>Click [Browse] to display the file select screen and select the version upgrade file.<br/>Click [Open] to start loading the file.             <ul></ul></li></ul>                                                                                                    |                            | current [Firmware version] of each DUa you want to update.                                                                                                    |    |   |   |  |
| ATUCE-501U Firmware Update <ul> <li>Chick [Drews] to display the file select screen and select the version upgrade file.<br/>Chick [Drews] to display the file select screen and select the version upgrade file.<br/>Chick [Drews] to display the file select screen and select the version upgrade file.<br/>Chick [Drews] to display the file select screen and select the version the update.<br/>When the update is complete, [Completed. Please turn power off.] will appear.<br/>S Turn off the power of the CU to restart it.            Implicit Confirm that [Serial Number], [Delegate Name], and the current [Firmware Version] appear on the screen, and then select the check box on the left side of the IU units that you want to update.<br/>If you want to update.<br/>If you want to update.<br/>If you want to update.<br/>If you want to update.<br/>If you want to update.<br/>If you want to update.<br/>If you want to update.<br/>If you want to update.<br/>If you want to update.<br/>S Chick [Drews] to display the file select screen and select the version upgrade file.<br/>Chick [Drews] to start loading the file.<br/>When the loading is complete, [Update].<br/>A ther the confirmation message appears on the selected. Click [Update].<br/>A ther the confirmation message appears on the pop-up screen, click [Ye3] to perform the update.<br/>When the loading is complete, [Completed. Please turn power off.] appears.<br/>When the update is complete, [Completed. Please turn power off.] appears.         </li> </ul>                                                                                                    |                            | Firmware Undete section on the second                                                                                                    |    |   |   |  |
| ATUC-501U Firmware Update <ul> <li>Confirm that [Serial Number], [Delegate Name], and the user [Firmware Version appear file.</li></ul>                                                                                                    |                            | Click [Research to display the file select energy of deelect the marrier                                                                                                    |    |   |   |  |
| ATUC-501U Firmware Update <ul> <li></li></ul>                                                                                                    |                            | <sup>2</sup> Click [Browse] to display the file select screen and select the version                                                                                                    |    |   |   |  |
| ATUC-501U Firmware Update <ul> <li>Confirm that [Serial Number], [Delgate Name], and the current [Firmware Version] appear on the screen, and the node is complete. [Completed. Please turn power off.] will appear.</li> <li>Turn off the power of the CU to restart it.         </li> </ul> <ul> <li>Turn off the power of the CU to restart it.         </li> </ul> <ul> <li>Turn off the power of the CU to restart it.</li> </ul> ATUC-501U Firmware Update <ul> <li>Confirm that [Serial Number], [Delegate Name], and the current [Firmware Version] appear on the screen, and then select the check box on the left side of the IU units that you want to update. If you want to update all of the IU, sclick [AII] at the top right.</li> <li>Chick [Oppart to start loading the file.</li> <li>When the loading is complete, [Completed. Please turn power off.] appears.</li> <li>Turn off the power of the CU, and the nerstart it.</li> </ul>                                                                                                    |                            | Click [Open] to start loading the file                                                                                                    |    |   |   |  |
| (a) After the confirmation message appears on the pop-up screen, click [Yes] to perform the update.       (b) After the confirmation message appears on the pop-up screen, click [Yes] to perform the update is complete, [Completed. Please turn power off.] will appear.         (b) Turn off the power of the CU to restart it.       (c) Turn off the power of the CU to restart it.         Updates the IU firmware.       (c) Explore the turn off the power of the CU to restart it.         Updates the IU firmware.       (c) Explore the turn off the power off.] appears.         (c) Confirm that [Serial Number], [Delegate Name], and the current [Firmware Version] appear on the screen, and then select the check box on the left side of the IU units that you want to update.       (c) Click [Brows] to display the file select screen and select the version upgrade file.         (c) Click [Drows] to display the file select screen and select the version upgrade file.       (c) Click [Drows] to display the file.         (c) After the confirmation message appears on the pop up screen, click [Yes] to perform the update is complete, [Completed. Please turn power off.] appears.                                                                                                    |                            | When the loading is complete [Undeta] will be calestable. Click [Undeta]                                                                                                    |    |   |   |  |
| Atter the contribution message appears on the pop-up screen, the k [18] to portion the update.<br>When the update is complete, [Completed. Please turn power off.] will appear.       • Turn off the power of the CU to restart it.         Vipdates the IU firmware.       • • • • • • • • • • • • • • • • • • •                                                                                                    |                            | After the confirmation measure and the new or selectable. Click [Update].                                                                                                    |    |   |   |  |
| ATUC-501U Firmware Update <sup>0</sup> Confirm that [Serial Number], [Delgate Name], and the current [Firmware Version] appear on the screen, and then select the check box on the left side of the U units that you want to update. <sup>0</sup> Click [Browse] to dilar to loging the file. <sup>0</sup> Click [Browse] to dilar to loging the file. <sup>0</sup> Mer the loging is complete, [Completed. Please turn power off.] appears. <sup>0</sup> Turn off the power of the CU to restart it.                                                                                                    |                            | After the confirmation message appears on the pop-up screen, click [res] to                                                                                                    |    |   |   |  |
| ATUC-50IU Firmware Update       © Confirm that [Serial Number], [Delegate Name], and the current [Firmware Version] appear on the screen, and then select the check box on the left side of the IU units that you want to update. If you want to update lot (LIS, Click [All] at the top right.         © Click [Browse] to display the file select screen and select the version upgrade file. Click [Opdal to start loading the file.       When the loading is complete, [Completed. Please turn power off.] appears.         ③ Turn off the power of the CU, and then restart it.       I there of the current [Firmware Update]       I I I I I I I I I I I I I I I I I I I                                                                                                    |                            | When the undets is complete [Completed Places turn nerver off] will                                                                                                    |    |   |   |  |
| (a) Turo the power of the CU to restart it.         Vigates the IU firmware.         Image: Comparison of the CU to restart it.         Image: Comparison of the CU to restart it.         Image: Comparison of the CU to restart it.         Image: Comparison of the CU to restart it.         Image: Comparison of the CU to restart it.         Image: Comparison of the CU to restart it.         Image: Comparison of the CU to restart it.         Image: Comparison of the CU to restart it.         Image: Comparison of the CU to restart it.         Image: Comparison of the CU to restart it.         Image: Comparison of the CU to restart it.         Image: Comparison of the CU to restart it.                                                                                                    |                            | when the update is complete, [Completed. Please turn power off.] will                                                                                                    |    |   |   |  |
| ATUC-501U Firmware Update       V confirm that [Serial Number], [Delgate Name], and the current [Firmware Version] appear on the screen, and then select the check box on the left side of the 1U units that you want to update. If you want to update all of the 1Us, click [All] at the top right.         (a) Click [Browse] to display the file select screen and select the version upgrade file. Click [Deplate].       (b) After the confirmation message appears on the spo-up screen, click [Ves] to perform the update. When the update is complete, [Completed. Please turn power off.] appears.         (b) Turn off the power of the CU, and then restart it.       (c) Turn off the power of the CU, and then restart it.                                                                                                    |                            | appear.                                                                                                    |    |   |   |  |
| ATUC-50IU Firmware Update       Updates the IU firmware. <ul> <li></li></ul>                                                                                                    |                            | G fun on the power of the CO to restart h.                                                                                                    |    | ļ |   |  |
| ATUC-50IU Firmware Update <ul> <li>Confirm that [Serial Number], [Delegate Name], and the current [Firmware Version] appears on the select the check box on the left side of the IU units that you want to update.<br/>If you want to update all of the IUs, click [All] at the top right.</li> <li>Click [Depen] to start loading the file.<br/>Click (Open] to start loading the file.</li> <li>When the loading is complete, [Update] can be selected. Click [Update].</li> <li>After the confirmation message appears on the pop-up screen, click [Yes] to perform the update.<br/>When the update is complete, [Completed. Please turn power off.] appears.</li> <li>Turn off the power of the CU, and then restart it.</li> </ul> <ul> <li>Turn off the power of the CU, and then restart it.</li> </ul> <ul> <li>Turn off the power of the CU, and then restart it.</li> </ul>                                                                                                    |                            | Updates the IU firmware.                                                                                                    |    |   |   |  |
| ATUC-50IU Firmware Update          •          •          •                                                                                                    |                            | • VITICE                                                                                                    |    |   |   |  |
| ATUC-50IU Firmware Update <ul> <li></li></ul>                                                                                                    |                            | 🕼 Settings & Maintenance 🌰 🛓                                                                                                    |    |   |   |  |
| ATUC-50IU Firmware Update       • • • • • • • • • • • • • • • • • • •                                                                                                    |                            |                                                                                                    |    |   |   |  |
| ATUC-50IU Firmware Update       Image: Update         (1) Confirm that [Setting: Update       Image: Update         (2) Update       Image: Update         (3) Confirm that [Setting: Update       Image: Update         (4) Confirm that [Setting: Update       Image: Update         (5) Confirm that [Setting: Update       Image: Update         (6) Confirm that [Setting: Update       Image: Update         (7) Confirm that [Setting: Update       Image: Update         (8) Confirm that [Setting: Update       Image: Update         (9) Confirm that [Setting: Update       Image: Update         (1) Confirm that [Setting: Update       Image: Update         (1) Confirm that [Setting: Update]       Image: Update         (1) Confirm that [Setting: Update]       Image: Update         (2) Confirm that [Setting: Update]       Image: Update         (3) Wont the update all of the IUs, click [All] at the top right.       Image: Update         (2) Click [Browse] to display the file select screen and select the version upgrade file.       Image: Update         (3) When the loading is complete, [Update] can be selected. Click [Update].       Image: Update         (3) When the update is complete, [Completed. Please turn power off.] appears.       Image: Update         (3) Turn off the power of the CU, and then restart it.       Image: Update                                                                                                    |                            | System Settings     ATUC-SOLU Firmware Update                                                                                                    |    |   |   |  |
| ATUC-50IU Firmware Update          • • • • • • •         • • • •                                                                                                    |                            | System Settings     ATUC-50IU Firmware Update     Serial Number: Delegate Name Firmware Version     Japanese Version     Japanese Version     Japanese Version                                                                                                    |    |   |   |  |
| ATUC-50IU Firmware Update          • • • •         • • •                                                                                                    |                            | System Settings     ATUC-50IU Firmware Update     Serial Number Delegate Name Firmware Version     Serial Number Delegate Name Intervented     17000392 Santiago Hermandez 1.0.1     Idre Arcente                                                                                                    |    |   |   |  |
| ATUC-50IU Firmware Update         (1) Confirm that [Serial Number], [Delegate Name], and the current [Firmware Version] appear on the screen, and then select the check box on the left side of the IU units that you want to update. If you want to update all of the IUs, click [All] at the top right.         (2) Click [Browse] to display the file select screen and select the version upgrade file. Click [Open] to start loading the file.         (3) When the loading is complete, [Update] can be selected. Click [Update].         (4) After the confirmation message appears on the pop-up screen, click [Yes] to perform the update. When the update is complete, [Completed. Please turn power off.] appears.         (5) Turn off the power of the CU, and then restart it.                                                                                                    |                            | System Settings     ATUC-SOIU Firmware Update       General     Setal Namber       Network     121700392       Uber Access     1011       17000394     Lucia Garcia       1.0.3                                                                                                    |    |   |   |  |
| ATUC-50IU Firmware Update       Image: Update         (1) Confirm that [Serial Number], [Delegate Name], and the current [Firmware Version] appear on the screen, and then select the check box on the left side of the IU units that you want to update. If you want to update all of the IUs, click [All] at the top right.         (2) Click [Browse] to display the file select screen and select the version upgrade file. Click [Dpen] to start loading the file.         (3) When the loading is complete, [Update] can be selected. Click [Update].         (4) After the confirmation message appears on the pop-up screen, click [Yes] to perform the update. When the update is complete, [Completed. Please turn power off.] appears.         (5) Turn off the power of the CU, and then restart it.                                                                                                    |                            | System Settings       ATUC-SolU Firmware Update         General       Setial Number       Delegate Name         Network       121000392       Santiago Hermandez       1.0.1         Ustrates       17000393       Linh Thi Nguyen       1.0.1         > Install Settings       17000395       Emma Smith       1.0.3                                                                                                    |    |   |   |  |
| ATUC-50IU Firmware Update       Image: System lufe         Image: System lufe       Image: System lufe         Image: System lufe       Image: System lufe         Image:                                                                                                    |                            | System Settings     Central     Network     User Access     Install Settings     Presets                                                                                                    |    |   |   |  |
| ATUC-50IU Firmware Update                                                                                                    |                            | Cetturys & municelunitie         System Settings         General         Network         User Access         Install Settings         Install Settings         Presets         Browse         firmware_U_U_v103         Update                                                                                                    |    |   |   |  |
| ATUC-50IU Firmware Update       Image: Construction of the construction of the construction.         (a) Turn off the power of the CU, and then restart it.       (b) Turn off the power of the CU, and then restart it.                                                                                                    |                            | Centeral       Firmware Update         Vetwork       Serial Number         User Access       1/200393         Install Settings       1/200393         Presets       Firmware JU, v103         Presets       firmware UJ, v103         ATUC-SOINT Unit Firmware Update                                                                                                    |    |   |   |  |
| ATUC-50IU Firmware Update       Image: Description of the form that [Serial Number], [Delegate Name], and the current [Firmware Version] appear on the screen, and then select the check box on the left side of the IU units that you want to update. If you want to update all of the IUs, click [All] at the top right.       Image: Click [Browse] to display the file select screen and select the version upgrade file. Click [Open] to start loading the file.       Image: When the loading is complete, [Update] can be selected. Click [Vpdate].       Image: When the update. When the update. Uther the update. Uther the confirmation message appears on the pop-up screen, click [Yes] to perform the update. When the update is complete, [Completed. Please turn power off.] appears.       Image: When the update is complete, Image: Uther the update is completed. Please turn power off.] appears.                                                                                                    |                            | 2       System Settings         General       Serial Number         Network       2         User Access       1000392         Values       10.01         17000395       Emma Accia         1000395       Emma Smith         1000397       Roland Caminito         1000397       Roland Caminito         1000397       Roland Caminito         1000397       Roland Caminito         1000397       Roland Caminito         1000397       Roland Caminito         1000397       Roland Caminito         1000397       Roland Caminito         1000397       Roland Caminito         1000397       Roland Caminito         1000397       Roland Caminito         1000397       Roland Caminito         1000397       Roland Caminito         1000397       Soland Caminito         1000397       Roland Caminito         1000397       Roland Caminito         1000397       Roland Caminito         1000397       Roland Caminito         1000397       Roland Caminito         1000398       Emma Setting         1000399       Setial Number Fimware Upidate         1003 </td <td></td> <td></td> <td></td>                                                                                                    |    |   |   |  |
| <ul> <li>1000001 104</li> <li>(1) Confirm that [Serial Number], [Delegate Name], and the current [Firmware Version] appear on the screen, and then select the check box on the left side of the IU units that you want to update. If you want to update all of the IUs, click [All] at the top right.</li> <li>(2) Click [Browse] to display the file select screen and select the version upgrade file. Click [Open] to start loading the file.</li> <li>(3) When the loading is complete, [Update] can be selected. Click [Update].</li> <li>(4) After the confirmation message appears on the pop-up screen, click [Yes] to perform the update. When the update is complete, [Completed. Please turn power off.] appears.</li> <li>(5) Turn off the power of the CU, and then restart it.</li> </ul>                                                                                                    |                            | Central     System Settings     General     Network     Ubder Access     Network     Ibder Access     Network     Ibder Access     Network     Ibder Access     Network     Ibder Access     Network     Inth Thi Nguyen     In.1     Trocosss     Inth Thi Nguyen     In.1     Trocosss     Inth Thi Nguyen     In.3     Trocosss     Inth Thi Nguyen     In.3     Trocosss     Inth Thi Nguyen     In.3     Trocosss     Inth Thi Nguyen     In.3     Trocosss     Inth Thi Nguyen     In.3     Trocosss     Inth Thi Nguyen     In.3     Trocosss     Inth Thi Nguyen     In.3     Trocosss     Inth Thi Nguyen     In.3     Trocosss     Inth Thi Nguyen     In.3     Trocosss     Inth Thi Nguyen     In.3     Trocosss     Inth Thi Nguyen     In.3     Inth Thi Nguyen     In.3     Inth Thi Nguyen     In.3     Inth Thi Nguyen     In.3     Inth Thi Nguyen     In.3     Inth Thi Nguyen     Inth Thi Nguyen     Inth Thi Ng                                                       |    |   |   |  |
| <ol> <li>Confirm that [Serial Number], [Delegate Name], and the current [Firmware Version] appear on the screen, and then select the check box on the left side of the IU units that you want to update. If you want to update all of the IUs, click [All] at the top right.</li> <li>Click [Browse] to display the file select screen and select the version upgrade file. Click [Open] to start loading the file.</li> <li>When the loading is complete, [Update] can be selected. Click [Update].</li> <li>After the confirmation message appears on the pop-up screen, click [Yes] to perform the update. When the update is complete, [Completed. Please turn power off.] appears.</li> <li>Turn off the power of the CU, and then restart it.</li> </ol>                                                                                                    | ATUC-50IU Firmware Update  | Image: Control of Control of Contro                                                                                 |    |   | v |  |
| <ul> <li>(1) Confirm that [Serial Number], [Delegate Name], and the current [Firmware Version] appear on the screen, and then select the check box on the left side of the IU units that you want to update. If you want to update all of the IUs, click [All] at the top right.</li> <li>(2) Click [Browse] to display the file select screen and select the version upgrade file. Click [Open] to start loading the file.</li> <li>(3) When the loading is complete, [Update] can be selected. Click [Update].</li> <li>(4) After the confirmation message appears on the pop-up screen, click [Yes] to perform the update. When the update is complete, [Completed. Please turn power off.] appears.</li> <li>(5) Turn off the power of the CU, and then restart it.</li> </ul>                                                                                                    | ATUC-50IU Firmware Update  | Central Statings       ATUC-SOIN Firmware Update         System Settings       Serial Number         Defense       1.0.1         Vervork       1.0.1         Uber Access       1.0.1         Network       1.0.3         Image: Serial Number Defense       1.0.1         Vervork       1.0.03         Image: Network       1.0.1         Image: Network       1.0.3         Image: Network       1.0.3         Image: Network       1.0.3         Image: Network       1.0.3         Image: Network       1.0.3         Image: Network       1.0.3         Image: Network       1.0.3         Image: Network       1.0.3         Image: Network       1.0.3         Image: Network       1.0.3         Image: Network       1.0.3         Image: Network       Image: Network         Image: Network       Image: Network         Image: Network       Image: Network         Image: Network       Image: Network         Image: Network       Image: Network         Image: Network       Image: Network         Image: Network       Image: Network         Image: Network       Image: Network <td>r</td> <td>r</td> <td>۲</td>                                                                                                    | r  | r | ۲ |  |
| <ul> <li>Version] appear on the screen, and then select the check box on the left side of the IU units that you want to update. If you want to update all of the IUs, click [All] at the top right.</li> <li>(2) Click [Browse] to display the file select screen and select the version upgrade file. Click [Open] to start loading the file.</li> <li>(3) When the loading is complete, [Update] can be selected. Click [Update].</li> <li>(4) After the confirmation message appears on the pop-up screen, click [Yes] to perform the update. When the update is complete, [Completed. Please turn power off.] appears.</li> <li>(5) Turn off the power of the CU, and then restart it.</li> </ul>                                                                                                    | ATUC-50IU Firmware Update  | Cettings of municefunction         System Settings         General         Network         Network         Image: Serial Number Delegate Name         Firmware Version         1000092         Santiago Hermandez         10.1         1000093         1000094         Lucia García         10.3         17000395         Emma Smith         10.3         17000397         Robard Caminito         10.3         Presets         firmware, UL, v103         Volate         System Info         Version         10080478         10.4                                                                                                    | r  | r | v |  |
| <ul> <li>of the IU units that you want to update.</li> <li>If you want to update all of the IUs, click [All] at the top right.</li> <li>(2) Click [Browse] to display the file select screen and select the version upgrade file.</li> <li>Click [Open] to start loading the file.</li> <li>(3) When the loading is complete, [Update] can be selected. Click [Update].</li> <li>(4) After the confirmation message appears on the pop-up screen, click [Yes] to perform the update.</li> <li>When the update is complete, [Completed. Please turn power off.] appears.</li> <li>(5) Turn off the power of the CU, and then restart it.</li> </ul>                                                                                                    | ATUC-50IU Firmware Update  | Image: Confirm that [Serial Number], [Delegate Name], and the current [Firmware                                                                                                    | c. | r | v |  |
| <ul> <li>If you want to update all of the IUs, click [All] at the top right.</li> <li>(2) Click [Browse] to display the file select screen and select the version upgrade file.<br/>Click [Open] to start loading the file.</li> <li>(3) When the loading is complete, [Update] can be selected. Click [Update].</li> <li>(4) After the confirmation message appears on the pop-up screen, click [Yes] to perform the update.<br/>When the update is complete, [Completed. Please turn power off.] appears.</li> <li>(5) Turn off the power of the CU, and then restart it.</li> </ul>                                                                                                    | ATUC-50IU Firmware Update  | (2) Confirm that [Serial Number], [Delegate Name], and the current [Firmware Version] appear on the screen, and then select the check box on the left side                                                                                                    | r  | r | r |  |
| <ul> <li>(2) Click [Browse] to display the file select screen and select the version upgrade file.<br/>Click [Open] to start loading the file.</li> <li>(3) When the loading is complete, [Update] can be selected. Click [Update].</li> <li>(4) After the confirmation message appears on the pop-up screen, click [Yes] to perform the update.<br/>When the update is complete, [Completed. Please turn power off.] appears.</li> <li>(5) Turn off the power of the CU, and then restart it.</li> </ul>                                                                                                    | ATUC-50IU Firmware Update  | (2) Confirm that [Serial Number], [Delegate Name], and the current [Firmware Version] appear on the screen, and then select the check box on the left side of the IU units that you want to update.                                                                                                    | v  | v | r |  |
| <ul> <li>upgrade file.</li> <li>Click [Open] to start loading the file.</li> <li>③ When the loading is complete, [Update] can be selected. Click [Update].</li> <li>④ After the confirmation message appears on the pop-up screen, click [Yes] to perform the update.</li> <li>When the update is complete, [Completed. Please turn power off.] appears.</li> <li>⑤ Turn off the power of the CU, and then restart it.</li> </ul>                                                                                                    | ATUC-50IU Firmware Update  | <ul> <li>Confirm that [Serial Number], [Delegate Name], and the current [Firmware Version] appear on the screen, and then select the check box on the left side of the IU units that you want to update.</li> <li>If you want to update all of the IUs, click [All] at the top right.</li> </ul>                                                                                                    | v  | v | r |  |
| Click [Open] to start loading the file.  (3) When the loading is complete, [Update] can be selected. Click [Update].  (4) After the confirmation message appears on the pop-up screen, click [Yes] to perform the update. When the update is complete, [Completed. Please turn power off.] appears.  (5) Turn off the power of the CU, and then restart it.                                                                                                    | ATUC-50IU Firmware Update  | <ul> <li>(2) Confirm that [Serial Number], [Delegate Name], and the current [Firmware Version] appear on the screen, and then select the check box on the left side of the IU units that you want to update. If you want to update. If you want to update all of the IUs, click [All] at the top right.</li> <li>(2) Click [Browse] to display the file select screen and select the version</li> </ul>                                                                                                    | v  | r | r |  |
| <ul> <li>(3) When the loading is complete, [Update] can be selected. Click [Update].</li> <li>(4) After the confirmation message appears on the pop-up screen, click [Yes] to perform the update.<br/>When the update is complete, [Completed. Please turn power off.] appears.</li> <li>(5) Turn off the power of the CU, and then restart it.</li> </ul>                                                                                                    | ATUC-50IU Firmware Update  | <ul> <li>System Info</li> <li>Confirm that [Serial Number], [Delegate Name], and the current [Firmware Version] appear on the screen, and then select the check box on the left side of the IU units that you want to update.</li> <li>If you want to update all of the IUs, click [All] at the top right.</li> <li>Click [Browse] to display the file select screen and select the version upgrade file.</li> </ul>                                                                                                    | v  | r | r |  |
| (4) After the confirmation message appears on the pop-up screen, click [Yes] to perform the update.         When the update is complete, [Completed. Please turn power off.] appears.         (5) Turn off the power of the CU, and then restart it.                                                                                                    | ATUC-50IU Firmware Update  | <ul> <li>System Settings</li> <li>ATUC-501/Firmware Update</li> <li>10.3</li> <li>10.3</li> <li>10.4</li> <li>10.4</li></ul>                                        | v  | r | r |  |
| perform the update.         When the update is complete, [Completed. Please turn power off.] appears.         ⑤ Turn off the power of the CU, and then restart it.                                                                                                    | ATUC-50IU Firmware Update  | <ul> <li>System Settings</li> <li>ATUC-SOIN Firmware Update</li> <li>10.1</li> <li>10.3</li> <li>10.3</li> <li>10.4</li> <li>3</li> </ul> (1) Confirm that [Serial Number], [Delegate Name], and the current [Firmware Version] appear on the screen, and then select the check box on the left side of the IU units that you want to update. If you want to update all of the IUs, click [All] at the top right. (2) Click [Browse] to display the file select screen and select the version upgrade file. Click [Open] to start loading the file. (3) When the loading is complete, [Update] can be selected. Click [Update].                                                                                                    | v  | r | v |  |
| When the update is complete, [Completed. Please turn power off.] appears.         ⑤ Turn off the power of the CU, and then restart it.                                                                                                    | ATUC-50IU Firmware Update  | <ul> <li>System Settings</li> <li>ATUC-SOINT Unit Firmware Update</li> <li>Install Settings</li> <li>Presets</li> <li>Firmware, U, v103</li> <li>Foodstall Number ], [Delegate Name], and the current [Firmware Version]</li> <li>System Info</li> <li>System Info</li> <li>System Info</li> <li>System Info</li> <li>Settings</li> <li>Install Settings</li> <li>Install Number], [Delegate Name], and the current [Firmware Version]</li> <li>Install Settings</li> <li>Install Settings</li> <li>System Info</li> <li>System Info</li> <li>System Info</li> <li>Settings</li> <li>Install Settings</li> <li>Install Settings</li> <li>System Info</li> <li>Settings</li> <li>Install Settings</li> <li>Install Settings</li> <li>Install Settings</li> <li>System Info</li> <li>Settings</li> <li>Install Settings</li> <li>Install Settings</li> <li>System Info</li> <li>Settings</li> <li>Install Settings</li> <li>Install Settings</li> <li>Install Settings</li> <li>Install Settings</li> <li>System Info</li> <li>Settings</li> <li>Install Settings</li> <li>Install Settings</li> <li< td=""><td>v</td><td>r</td><td>~</td></li<></ul> | v  | r | ~ |  |
| (5) Turn off the power of the CU, and then restart it.                                                                                                    | ATUC-50IU Firmware Update  | <ul> <li>System Settings</li> <li>ATUC-SOINT Firmware Update</li> <li>Install Settings</li> <li>Presets</li> <li>Firmware, U, v103</li> <li>Forware Version</li> <li>System Info</li> <li>System Info</li> <li>Firmware, U, v103</li> <li>Forware Version</li> <li>Firmware Version</li> <li>Firmware Version</li> <li>System Info</li> <li>System Info</li> <li>Firmware Update</li> <li>System Info</li> <li>Firmware Update</li> <li>System Info</li> <li>Firmware Update</li> <li>System Info</li> <li>Firmware Update</li> <li>System Info</li> <li>Firmware Update</li> <li>System Info</li> <li>Firmware Update</li> <li>System Info</li> <li>Firmware Update</li> <li>System Info</li> <li>Firmware Update</li> <li>System Info</li> <li>Firmware Update</li> <li>System Info</li> <li>Firmware Update</li> <li>System Info</li> <li>Firmware Update</li> <li>System Info</li> <li>Firmware Update</li> <li>System Info</li> <li>Firmware Version</li> <li>System Info</li> <li>Firmware Update</li> <li>System Info</li> <li>Firmware Update</li> <li>System Info</li> <li>Firmware Update</li> <li>System Info</li> <li>Firmware Update</li> <li>System Info</li> <li>Firmware Update</li> <li>System Info</li> <li>Firmware Update</li> <li>System Info</li> <li>Firmware Update</li> <li>System Info</li> <li>Firmware Update</li> <li>System Info</li> <li>Firmware Update</li> <li>System Info</li> <li>Firmware Update</li> <li>System Info</li> <li>Firmware Update</li> <li>System Info</li> <li>System Info</li> <li>Firmware Update</li> <li>System Info</li> <li>System Info</li></ul>                                              | v  | r | ~ |  |
|                                                                                                    | ATUC-50IU Firmware Update  | <ul> <li>(2) Confirm that [Serial Number], [Delegate Name], and the current [Firmware Version] appear on the screen, and then select the check box on the left side of the IU units that you want to update. If you want to update all of the IUs, click [All] at the top right.</li> <li>(3) Click [Browse] to display the file.</li> <li>(3) When the loading is complete, [Update] can be selected. Click [Update].</li> <li>(4) After the confirmation message appears on the pop-up screen, click [Yes] to perform the update. When the update.</li> </ul>                                                                                                    | v  | r | ~ |  |

|                                 | Updates the INT firmware.                                                                                                    |   |   |   |
|---------------------------------|----------------------------------------------------------------------------------------------------|---|---|---|
| ATUC-50INT Unit Firmware Update | NUCK     Image: Constant of the second second | v | v | r |
|                                 | <ol> <li>Click the checkbox next to the [Serial Number], [Delegate Name], and the current [Firmware Version] of each INT you want to update.<br/>When you want to select all INTs, click [All] on the upper left of the INT Unit Firmware Update section on the screen.</li> <li>Click [Browse] to display the file select screen and select the version upgrade file.<br/>Click [Open] to start loading the file.</li> <li>When the loading is complete, [Update] will be selectable. Click [Update].</li> <li>After the confirmation message appears on the pop-up screen, click [Yes] to perform the update.<br/>When the update is complete, [Completed. Please turn power off.] will appear.</li> <li>Turn off the power of the CU to restart it.</li> </ol>                                                                                                    |   |   |   |
| Language Pack Installation      | <ul> <li>Installs the language pack.</li> <li>① Select the bank onto which you want to install the language pack.</li> <li>② Click [Browse] to display the file select screen and select the language file you want to install.</li> <li>③ Click [Install] to install the language pack.<br/>When the installation is complete, [Completed. You will be automatically logged out momentarily.] will appear and you will be automatically logged out of Web Remote in 2 seconds.<br/>To continue the operation, log in to Web Remote again.</li> </ul>                                                                                                    | v | v | v |
| Reset All Settings to Default   | <ul> <li>Restores 50CU/50DU/50IU/50INT/IRCU/IRCUDAN to the default settings (this does not change the firmware version).</li> <li>(1) When [Do you really want to reset all settings to default?] appears, click [Yes]. The confirmation message will appear again.</li> <li>(2) Click [Yes] to restore the default settings.<br/>[Completed. Please turn power off.] will appear.</li> <li>(3) Turn off the power and restart the 50CU/IRCU/IRCUDAN.</li> </ul>                                                                                                    | r | v | v |

## Menu item 2 ([Install Settings])

The setting values and default setting of each item you can set from [Install Settings] are as follows. The item names with []]] on the left are the names displayed on the CU display. Items with ()] are included in the preset settings.

### CU Audio Settings ([CU Audio])

| lt | em name                                |   | Description and setting values (default settings are shown in <b>bold</b> )                                                                                                    | 50CU | IRCU | IRCUDAN |
|----|----------------------------------------|---|----------------------------------------------------------------------------------------------------|------|------|---------|
| In | iput Settings                          |   | Set the type and level for the Mic/Line audio inputs 1 and 2. 1 and 2 can be configured individually.                                                                                                    |      |      |         |
| М  | lic/Line 1-2<br>Type                   |   | Set the input type.                                                                                                    |      |      |         |
|    | Input Type                             | • | * Supported on IRCUDAN only.                                                                                                    | ~    | ~    | ~       |
|    | Input Gain                             | ₽ | Set the input gain of the Mic inputs (only when [Type] is set to [Mic]).<br>-24 to +20dB ( <b>0dB</b> )                                                                                                    | r    | ~    | V       |
|    | Level $\bigcirc$ $-\infty, -\infty$    |   | Set the Mic/Line input level. The level can be set individually for each input type (Mic, Line, or Dante).<br>-∞, -120 to +10dB ( <b>0dB</b> )                                                                                                    | ~    | ~    | ~       |
|    | Level Meter                            |   | Displays the input level with a level meter.                                                                                                    | ~    | ~    | ~       |
|    | EQ Library                             | ē | <ul> <li>Select the EQ pattern for the Mic/Line inputs. The EQ pattern can be selected for each input type (Mic, Line, or Dante).</li> <li>Flat</li> <li>HH Dyn M: Dynamic Handheld Microphone for Male</li> <li>HH Dyn F: Dynamic Handheld Microphone for Female</li> <li>HH Cond M: Condenser Handheld Microphone for Male</li> <li>HH Cond F: Condenser Handheld Microphone for Female</li> <li>Lavalier M: Lavalier Microphone for Male</li> <li>Lavalier F: Lavalier Microphone for Female</li> <li>(IP Remote (*1))</li> <li>BP892 M (*2), BP892 F (*2), AT898 M (*2), AT898 F (*2), AT899 M (*2),</li> <li>AT899 F (*2), AT831 M (*2), AT831 F (*2)</li> <li>*1: [IP Remote] appears when the equalizer is adjusted from [IP Remote]. [IP Remote] cannot be selected from the drop-down list.</li> <li>*2: Supported on IRCU and IRCUDAN only.</li> </ul> | ~    | v    | v       |
|    | Low Cut                                | ₽ | Enable/disable low frequency reduction for the Mic input.<br>On, Off                                                                                                    | ~    | r    | ~       |
|    | Phantom<br>IIII Phantom Power          | P | Enable/disable phantom power (+48V).<br>On, <b>Off</b>                                                                                                    | r    | ~    | ~       |
|    | Can Be Muted                           |   | Set whether to allow muting.<br>On, <b>Off</b>                                                                                                    | ~    | ~    | ~       |
|    | Mix to Floor                           | ₽ | Set whether to mix the input sound to the floor channel.<br><b>On</b> , Off                                                                                                    | ~    | ~    | ~       |
|    | Mix to Language 1<br>(Only Mic/Line 1) | ₽ | Set whether to mix the voice being input with Language 1.<br>On, <b>Off</b>                                                                                                    | ~    | r    | ~       |
|    | Mix to Language 2<br>(Only Mic/Line 2) | ₽ | Set whether to mix the voice being input with Language 2.<br>On, <b>Off</b>                                                                                                    | ~    | ~    | ~       |
| A  | ux                                     |   | Configure the external input settings, such as audio type and level.                                                                                                    |      |      |         |
|    | Type<br>IIII Input Type                | ₽ | Set the external input type.<br>Analog, Dante                                                                                                    | _    | _    | ~       |
|    | Input Gain                             | • | Set the nominal level of the external input. Displayed when [Type] is set to [Analog].<br>Line OdBV, -10dBV, -20dBV                                                                                                    | ~    | r    | ~       |
|    | Level<br>IIII Level                    | ₽ | Set the input level of the external input.<br>-∞, -120 to +10dB ( <b>0dB</b> )                                                                                                    | ~    | ~    | ~       |
|    | Level Meter                            |   | Displays the input level on a level meter.                                                                                                    | ~    | ~    | ~       |

|    | Low Cut                      |    | Enable/disable low frequency reduction for the external input.<br>On, <b>Off</b>                                                                                                    | ~ | ~ | ~ |
|----|------------------------------|----|----------------------------------------------------------------------------------------------------|---|---|---|
|    | Mix to Floor<br>Mix to Floor | 6  | Set whether to mix the external input sound to the floor channel. <b>On</b> , Off                                                                                                    | ~ | ~ | ~ |
|    | Mix to Language 1            | •  | Set whether to mix the voice being input with Language 1.<br>On, <b>Off</b>                                                                                                    | > | ~ | ~ |
|    | Mix to Language 2            | ₽  | Set whether to mix the voice being input with Language 2. On, <b>Off</b>                                                                                                    | ~ | ~ | ~ |
| Re | turn 1-2                     |    | Configure the level of the return input and the EQ pattern for the return input.                                                                                                    |   |   |   |
|    | Input Gain                   | •  | Set the nominal level of the return inputs.<br><b>+4dBu</b> , Line 0dBV                                                                                                    | ~ | ~ | ~ |
|    | Level                        | P  | Set the input level of the return input.<br>$-\infty$ , -120 to +10dB ( <b>0dB</b> )                                                                                                    | ~ | ~ | ~ |
|    | Level Meter                  |    | Displays the input level on a level meter.                                                                                                    | ~ | ~ | ~ |
|    | Low Cut                      | 9  | Enable/disable low frequency reduction for the return input.<br>On, <b>Off</b>                                                                                                    | ~ | ~ | ~ |
| Gr | oup settings                 |    |                                                                                                    |   |   |   |
| Ga | in share                     |    |                                                                                                    |   |   |   |
|    | Bypass                       | 6  | Set whether to bypass the gain share.<br>Group 0: On, <b>Off</b><br>Group 1 to Group 3: <b>On</b> , Off                                                                                                    | ~ | ~ | ~ |
| FB | S                            |    |                                                                                                    |   |   |   |
|    | On                           | •  | Configure the feedback suppressor (FBS) settings. Selecting the check box sets<br>FBS of the corresponding [Audio Group] to [On] and makes the setting button<br>(③) selectable. Click the setting button (④) to open the [Feedback<br>Suppression Settings] screen and configure advanced settings.<br>Group 0: <b>On</b> , Off<br>Group 1 to Group 3: On, <b>Off</b> | 7 | 7 | v |
| Fe | edback Suppression Settings  |    |                                                                                                    |   |   |   |
|    | Frequency                    | ₽* | <ul> <li>Detects feedback and displays the frequency with the notch filter applied.</li> <li>When [Static] is set to [Off], the frequency dynamically changes according to feedback detected.</li> <li>* When [Static] is set to [On], the [Frequency] value is included in the preset setting as the frequency of the static filter.</li> </ul>                       | ~ | ~ | v |
|    | Fixed                        | •  | Lock the filter frequency by switching to the static filter.<br>On, <b>Off</b>                                                                                                    | ~ | ~ | ~ |
|    | Reset                        |    | Unlock all locked frequencies.                                                                                                    | ~ | ~ | ~ |
|    | Detection                    | •  | Configure the detection sensitivity of feedback frequency.<br>Low, <b>Mid</b> , High                                                                                                    | ~ | ٢ | ~ |
|    | Response                     | 9  | Configure the detection speed of feedback frequency.<br>Slow, <b>Fast</b>                                                                                                    | > | ~ | 7 |
|    | Group 0: Mix to Floor        | •  | Mix the voice of [Group 0] with the Floor.<br>On, Off                                                                                                    | ~ | ~ | ~ |
|    | Group 1: Mix to Language 1   | •  | Mix the voice of [Group 1] with Language 1.<br>On, Off                                                                                                    | ~ | ~ | ~ |
|    | Group 2: Mix to Language 2   | •  | Mix the voice of [Group 2] with Language 2.<br>On, Off                                                                                                    | ~ | ~ | ~ |
|    | Group 3: Mix to Language 3   | 9  | Mix the voice of [Group 3] with Language 3.<br>On, Off                                                                                                    | ~ | ~ | ~ |

| 0                | utput Settings                 | Configure the output audio-related settings for each of OUTPUT terminals 1 to 4.                                                                                                    |   |   |   |
|------------------|--------------------------------|----------------------------------------------------------------------------------------------------|---|---|---|
| 0                | utput Destination 1 - 4        |                                                                                                    | ~ | ~ | ~ |
|                  | Source P                       | Set the audio source to output.<br>Floor, Group 0, Group 1, Group 2, Group 3, Language 1, Language 2, Language<br>3<br>(The default settings are as follows:                                                                                                    | v | v | v |
|                  |                                | Output 1: Floor, Output 2: Group 1, Output 3: Group 2, Output 4: Group 3)                                                                                                    |   |   |   |
| <b>PE</b><br>(0  | <b>EQ</b><br>utput 1 only)     | Configure the parametric equalizer (PEQ) settings. Ticking the checkbox sets PEQ of the corresponding output to [On] and makes the setting button (③) selectable. Click the setting button (③) to open the [PEQ Settings] screen and then configure settings for each of bands 1 to 8. |   |   |   |
|                  | PEQ Enabled                    | Switch the PEQ setting between on and off.<br>On, <b>Off</b>                                                                                                    | ~ | ~ | ~ |
|                  | Frequency<br>(Band#1 - Band#8) | Set the frequency for each of [Band#1] to [Band#8].<br>20Hz to 20kHz<br>(The default setting for each of [Band#1] to [Band#8] is as follows.<br><b>25, 63, 160, 400, 1000, 2500, 6300, 16000</b> )                                                                                     | ~ | ~ | r |
|                  |                                | Set the gain for each of [Band#1] to [Band#8].<br>-18dB to +10dB; adjustable in 0.5dB increments ( <b>0dB</b> )                                                                                                    |   |   |   |
|                  | Gain<br>(Band#1 - Band#8)      | • For [Band#1], [Gain] is configurable only when [Filter Type] is set to [LSH] or [PEQ].                                                                                                    | ~ | • | ~ |
|                  |                                | • For [Band#8], [Gain] is configurable only when [Filter Type] is set to [HSH] or [PEQ].                                                                                                    |   |   |   |
|                  |                                | Set the Q value for each of [Band#1] to [Band#8].                                                                                                    |   |   |   |
|                  | Q<br>(Band#1 - Band#8)         | • For [Band#1] and [Band#8], the Q value is configurable only when PEQ is enabled.                                                                                                    | ~ | • | r |
|                  |                                | 0.3 to 30 (10)                                                                                                    |   |   |   |
|                  | Filter Type<br>(Band#1)        | Set the filter type for [Band#1].<br>HPF, LSH, <b>PEQ</b>                                                                                                    | ~ | ~ | ~ |
|                  | Filter Type<br>(Band#8)        | Set the filter type for [Band#8].<br>LPF, HSH, <b>PEQ</b>                                                                                                    | ~ | • | ~ |
|                  | Reset                          | Restores specified band to the factory default settings.                                                                                                    | ~ | ~ | ~ |
|                  | Reset All                      | Restores all bands to the factory default settings.                                                                                                    | ~ | ~ | ~ |
| <b>D</b> '<br>(O | YN P                           | Configure the DYN (dynamics) settings. Ticking the checkbox sets DYN of<br>Output 1 to [On] and makes the setting button (③) selectable. Click the<br>setting button (④) to open the [Dynamics Settings] screen and then configure<br>various settings as follows.                     |   |   |   |
|                  | Enabled                        | Enable/disable the dynamics settings.<br>On, <b>Off</b>                                                                                                    | ~ | ~ | ~ |
|                  | Output 1 Level                 | Displays level of output 1 on a meter.                                                                                                    | ~ | ~ | ~ |
|                  | Gain Reduction                 | Displays audio compressed by the compressor in real time.                                                                                                    | ~ | ~ | ~ |
|                  | Comp/De-Esser                  | Changes the dynamics mode.<br><b>Comp</b> , De-Esser                                                                                                    | ~ | ~ | ~ |
|                  | Comp Threshold                 | Configure the compressor threshold. The compressor functions only for audio signals exceeding the specified value. Displayed when [Comp/De-Esser Mode] is set to [Comp], for IRCU/IRCUDAN.<br>-60 to 0dB ( <b>-10</b> )                                                                | v | V | v |
|                  | Ratio 🕞                        | Set the compression ratio. Displayed when [Comp/De-Esser Mode] is set to [Comp], for IRCU/IRCUDAN.<br>1.4:1, <b>2:1</b> , 4:1, 6:1, 10:1, ∞:1                                                                                                    | ~ | ~ | v |
|                  | Attack Time                    | Set the delay for the start of compression after audio signals exceed the threshold. Displayed when [Comp/De-Esser Mode] is set to [Comp], for IRCU/IRCUDAN.<br>0, 0.25, 0.5, 1, 2, 4, 8, 16, 32, 100msec ( <b>1msec</b> )                                                             | ~ | ~ | ~ |

| Release Time 🖻               | Set the delay for the end of compression after audio signals fall back within the threshold. Displayed when [Comp/De-Esser Mode] is set to [Comp], for IRCU/IRCUDAN.<br>50, 100, 200, 400, 800, 1000, 2000msec ( <b>400msec</b> ) | ~ | ۲ | ~ |
|------------------------------|----------------------------------------------------------------------------------------------------|---|---|---|
| Gain 😑                       | Configure the compressor gain.<br>Displayed when [Comp/De-Esser Mode] is set to [Comp], for IRCU/<br>IRCUDAN.<br>–10 to +10dB ( <b>0dB</b> )                                                                                      | ~ | 2 | ~ |
| Limiter Threshold            | Set the limiter threshold.<br>Audio signals exceeding the specified value will be cut out by the limiter.<br>Displayed when [Comp/De-Esser Mode] is set to [Comp], for IRCU/<br>IRCUDAN.<br>-60 to 0dB (-10)                      | ~ | ~ | ~ |
| Sensitivity 🔁                | Set the sensitivity of the de-esser.<br>Displayed when [Comp/De-Esser Mode] is set to [De-Esser].<br>Soft, <b>Medium</b> , Hard                                                                                                   | ~ | ٢ | ~ |
| Center Frequency             | Set the center frequency of the de-esser.<br>Displayed when [Comp/De-Esser Mode] is set to [De-Esser].<br>4.0kHz to 11.0kHz ( <b>6.0kHz</b> )                                                                                     | ~ | ~ | V |
| Reduction 😑                  | Set the reduction of the de-esser.<br>Displayed when [Comp/De-Esser Mode] is set to [De-Esser].<br>Soft, <b>Medium</b> , Hard                                                                                                    | ~ | ~ | V |
| Level 🕒                      | Set the output level.<br>-∞, -120 to +10dB ( <b>-40dB</b> )                                                                                                    | ~ | ~ | ~ |
| Max Volume<br>(Output 1only) | Set the maximum volume level.<br>-∞, -120 to +10dB                                                                                                    | ~ | ~ | ~ |

## Conference Settings ([Conference])

Select the conference mode according to the conference operation and control method and configure detailed settings.

• The following setting items are also included in [Setup Conference] where you can configure the same settings.

#### • [Free Talk]

In this mode, attendees can talk when the (1/2 (talk) button is pressed or when their DUs automatically detect their voices.

#### • [Request Talk]

In this mode, attendees request to talk by pressing the & (talk) button on the DU and will be permitted to talk by the steering committee. The steering committee can also reject the talk request.

To operate the conference in this mode, connect the CU to a control device such as a computer.

#### • [Full Remote]

In this mode, utterances are totally controlled via Web Remote. The DU (65 (talk) button operations will be disabled. To operate the conference in this mode, connect the CU to a control device such as a computer.

| ltem name                                           |                                   |   | Description and setting values (default settings are shown in <b>bold</b> )                                                                                                    | 50CU | IRCU | IRCUDAN |
|-----------------------------------------------------|-----------------------------------|---|----------------------------------------------------------------------------------------------------|------|------|---------|
| Conference Mode                                     |                                   |   | Select the conference mode and configure detailed settings                                                                                                    |      |      |         |
| Conference Mo                                       | ode                               | • | Select the conference mode.<br><b>Free Talk</b> , Request Talk, Full Remote                                                                                                    | ~    | ~    | ~       |
| Number of Op<br>IIII NOM                            | en Mics(*1)                       | • | Set the maximum number of the DUs (speakers) that can talk at the same time.<br>10 to 1                                                                                                    | ~    | ~    | ~       |
| Auto Mic OFF(<br>IIII) Auto Mic C                   | *1)<br>Dff                        | • | Set the time interval until the microphone automatically turns off after the speaker stops talking (after a soundless state is detected).<br>5 to 60sec, Off; adjustable in 5-second increments ( <b>Off</b> )                                                                                                    | ~    | ~    | ~       |
| Override Mode<br>Mode)(*1)                          | e (Free Talk                      | 6 | Select the override method(*2) in [Free Talk] Mode.<br><b>No Override</b> , FIFO, LIFO                                                                                                    | ~    | ~    | ~       |
| Override Mode (Request Talk<br>Mode)(*1)            |                                   | P | Select the override method(*2) in [Request Talk] Mode.<br>FIFO, LIFO                                                                                                    | ~    | ~    | ~       |
| Override Mode<br>Mode)(*1)                          | e (Full Remote                    | P | Select the override method(*2) in [Full Remote] Mode.<br>FIFO, LIFO                                                                                                    | ~    | ~    | ~       |
| Maximum in Q                                        | <b>ueue(*1)</b><br>e              | P | Set the maximum number of DUs that can be in talk standby mode at the same time.<br>0 to 150 ( <b>50 units</b> )                                                                                                    | ~    | V    | r       |
| Mic ON Trigge<br>for Priority(*1)<br>OTD MicON Trig | r / <b>Mic ON Trigger</b><br>gger |   | Set whether to manually turn on the microphone by pressing the «½ (talk)<br>button or to automatically turn on the microphone when a voice is detected,<br>for all DUs.<br>When [Conference Mode] is set to [Request Talk] or [Full Remote], this item<br>switches to [Mic ON Trigger for Priority], which is the setting for priority<br>DUs.<br><b>All Button Toggle</b> , All Push to Talk, All Voice (Individual*)<br>* The setting value that is displayed is based on the settings for each DU. When<br>all DUs are set to the same method to turn on the microphone, that mode is<br>displayed. If there is a mixture of modes, then [Individual] appears. However,<br>[Individual] cannot be executed as a function. | 2    | v    | v       |
| Mic ON Hold Ti<br>OTED MicON Ho                     | i <b>me(*1)</b><br>Id Time        | ₽ | Specify the time until the microphone automatically turns off on DUs where<br>[Mic ON Trigger] is set to [Voice]. The microphone automatically turns off<br>when the attendee keeps silent for the specified time.<br>1.0 to 10.0 seconds; adjustable in 0.5-second increments ( <b>2.5 seconds</b> )                                                                                                    | ~    | V    | r       |
| Priority Mode                                       |                                   |   | Set the operation when the user of the priority DU (> page 23) presses and holds the DU (v ຊ໌ (talk) button.                                                                                                    |      |      |         |
| Interrupt Optio                                     | on(*1)                            | • | Set whether the priority DU user cuts short or temporarily mutes other DU users by pressing and holding the 6/2 (talk) button.<br>Cut, Mute                                                                                                    | ~    | ~    | ~       |

| SFX 1-3 Setting                           |          | It is possible to re<br>saved to a USB de<br>A maximum of 3 a<br>displayed on the                       | eplay any audio file, such as a<br>evice (mass storage device).<br>audio files can be registered<br>[Audio Control] screen. () pa                              | buzzer or chime that has been<br>and assigned to the 3 buttons<br>age 34). |   |   |   |
|-------------------------------------------|----------|----------------------------------------------------------------------------------------------------|----------------------------------------------------------------------------------------------------|----------------------------------------------------------------------------|---|---|---|
|                                           | Name D   | Specify names for<br>(Up to 15 charact<br><b>SFX1 to 3</b>                                              | r buttons to which audio files<br>eers)                                                                                                    | are assigned.                                                              | v | ~ | r |
|                                           |          | Follow the proceed<br>(1) Copy audio fil<br>of a USB device<br>(2) Connect the U<br>(3) Select an audio | dure below to register audio f<br>es (up to 30 files) that you w<br>ce (mass storage device)<br>JSB device (mass storage dev<br>o file from the [Source] pullo | iles.<br>ant to play to the root directory<br>ice) to CU<br>lown list      |   |   |   |
|                                           |          | Playback(*1)                                                                                            |                                                                                                    |                                                                            |   |   |   |
|                                           |          | 347.437                                                                                                 | Data length                                                                                                    | 16bit, 24bit                                                               |   | ~ |   |
|                                           | Source 🕒 | WAV                                                                                                    | Sampling frequency                                                                                                    | 48kHz                                                                      | ~ |   | ~ |
|                                           |          | MD2(*2)                                                                                                 | Bit rate                                                                                                    | 32-320kbps                                                                 |   |   |   |
|                                           |          | MF3( 2)                                                                                                 | Sampling frequency                                                                                                    | 48kHz                                                                      |   |   |   |
|                                           |          | Maximum file si                                                                                         | ze                                                                                                    | 2GB                                                                        |   |   |   |
|                                           |          | Maximum numb                                                                                            | er of files                                                                                                    | 30files                                                                    |   |   |   |
|                                           |          | *1 Supported file systems: FAT16/FAT32<br>*2 Supported on MPEG-1 Audio Layer-3 only.                    |                                                                                                    |                                                                            |   |   |   |
| Floor Output Sound when all<br>Mics Muted |          |                                                                                                    |                                                                                                    |                                                                            |   |   |   |
|                                           | Source 🕞 | Select the source<br><b>Off</b> , Mic/Line 2,<br>* Supported on IF                                      | to play when DU mics are tu<br>Chime*, Pink Noise<br>RCU and IRCUDAN only.                                                                                     | rned off.                                                                  | v | ~ | ~ |
|                                           | Level D  | Select the volume $-\infty$ , -120 to +10d                                                              | e of the source to play when I<br>IB ( <b>0dB</b> )                                                                                                    | DU mics are turned off.                                                    | ~ | ~ | ~ |

\*1 About setting changes

Settings can be changed when all DUs are in the Talk OFF state.

\*2 About the override setting

Specify which DU (speaker) is cut short and which DU's request will be permitted if the number of DUs (speakers) who can talk at the same time has already reached the specified maximum limit ([Number of Open Mics]) and more attendees press the  $\frac{1}{2}$  (talk) button.

### FIFO (First-In First-Out):

Cuts short the speaker who was least recently permitted to talk and permits the person who has just pressed the (2 (talk)) button to talk.

#### LIFO (Last-In First-Out):

Cuts short the speaker who was most recently permitted to talk and permits the person who has just pressed the  $w_{\epsilon}^{\prime}$  (talk) button to talk.

**No Override:** (unselectable while in [Request Talk] Mode or [Full Remote] Mode) The person who has just pressed the 1/2 (talk) button will be in talk standby and will be permitted to talk when his/her turn comes.

### DU Settings ([DU/IU])

| Item name                             |   | Description and setting values (default settings are shown in <b>bold</b> )                                                                    | 50CU | IRCU | IRCUDAN |
|---------------------------------------|---|----------------------------------------------------------------------------------------------------|------|------|---------|
| Global DU/IU Settings                 |   | Configure DU common settings. Basically apply the common setting of the DUs to the IU/IRDUs, as well.                                          |      |      |         |
| Speaker Level<br>ITT DU SP Output Lvl | ₽ | Set the speaker output level.<br>0 to 20 ( <b>10</b> )                                                                                         | ~    | ~    | ~       |
| Monitor Channel Lock                  | 9 | Switch the lock function for the monitor channel selection buttons.<br>On, <b>Off</b>                                                          | ~    | ~    | ~       |
| Voice Detection Sensitivity           | 9 | Set the detection level when voices are detected in automatic mode.<br>-5, -4, -3, -2, -1, 0, 1, 2, 3, 4, 5 ( <b>0</b> )                       | ~    | ~    | r       |
| Auto relative to Mic2 Input           | P | The voice detection level automatically adjusts to the level at which background noise is picked up by the MIC2 input terminal. On, <b>Off</b> | ~    | ~    | ~       |

| ATUC-IRDU Settings         |                                                                                                    |   |   |   |
|----------------------------|----------------------------------------------------------------------------------------------------|---|---|---|
| Multifunction LED          | Set the color of IRDU Multifunction LEDs for each function; Talk ON, Queuing, Cut/Mute, and Permit Next.                                                                                                    |   |   |   |
| Talk ON                    | Select and set the color of the Multifunction LED when someone is talking.<br>9 colors ( <b>Red</b> )                                                                                                    |   |   |   |
| Queuing 🕒                  | Select and set the color of the Talk LED when waiting to talk.<br>9 colors ( <b>Green</b> )                                                                                                    | _ | ~ | ~ |
| Cut/Mute                   | Select and set the color of the LED when a priority DU causes cut/mute.<br>10 colors ( <b>Yellow</b> )                                                                                                    |   |   |   |
| Permit Next 🕞              | Select and set the color of the LED when talking is permitted in Request Talk<br>mode.<br>10 colors ( <b>Blue</b> )                                                                                                    |   |   |   |
| Low Battery (LED Blink)    | Set whether to have the LED blink when the battery is low for IRDU batteries 1<br>and 2.<br>Battery 1: <b>Off</b><br>Battery 2: <b>On</b>                                                                                                    | _ | ~ | V |
| ATUC-50DU Settings         |                                                                                                    |   |   |   |
| DU Talk LED Color(*1)      | Set the LED colors for DUs (6'2 (talk). (Except for IUs)                                                                                                    |   |   |   |
| Talk ON                    | Set the (% <sup>2</sup> ; (talk) LED color when talking.<br>10 colors ( <b>Red</b> )                                                                                                    | ~ | ~ | ~ |
| Queuing 🕒                  | Set the 🗤 t (talk) LED color when waiting to talk.<br>10 colors ( <b>Green</b> )                                                                                                    |   |   |   |
| ATUC-50IU Settings         |                                                                                                    |   |   |   |
| Non-Priority IU GPIO 0     | Set the GPIO of the IUs with no priority to 0. <b>GPIO 0</b> , Self Mute                                                                                                    | ~ | ~ | ~ |
| Individual DU/IU Settings  | Display the DU/IU/IRDU in a list, and then do individual settings.                                                                                                    |   |   |   |
| Sort list                  | Sorts the list by "Active", "Wired Function Priority", or "Wireless Function<br>Priority".<br>50CU supports "Active" only.                                                                                                    | ~ | ~ | ~ |
| Device icons               | Icons that indicate the categories of the units connected to the system.                                                                                                    | ~ | ~ | V |
| LED                        | Check that the DU/IU/IRDU LEDs light up.<br>The rear LED and ({{2} (talk) LED on the DU as well as the ring LED on the<br>ATUC-M blink while the corresponding icon on the screen is lit.                                                                                                    | ~ | ~ | ~ |
| Talk                       | Check the talk status of each DU.                                                                                                    | ~ | ~ | ~ |
| Priority D                 | Enable/disable the DU/IU/IRDU priority settings (*2). You can turn on priority for up to one unit fewer than the maximum number of simultaneous speakers () page 20).<br>On, <b>Off</b>                                                                                                    | r | ~ | ~ |
| Serial#                    | Displays the serial number.                                                                                                    | ~ | ~ | V |
| Delegate Name              | Assign names (e.g. attendee names) to differentiate DUs/IUs/IRDUs.<br>You can use up to 30 characters (10 2-byte characters). ( <b>8-digit number</b> )                                                                                                    | ~ | ~ | ~ |
| Audio Group                | The output signals from each DU/IU/IRDU can be categorized into 4 audio<br>groups. One or more audio groups can be selected as output destination(s),<br>and furthermore, the output terminal on the CU can be specified for each<br>group. (Ppages 18)<br><b>Group 0</b> , Group 1, Group 2, Group 3 | ~ | ~ | V |
| Color 🕞                    | Select a color for the rear LED from the drop-down list.<br>10 colors ( <b>Red</b> )                                                                                                    | r | ~ | ~ |
| Operations for the DU (*3) | Select one or more DUs/IUs/IRDUs from the list and perform the following operations.<br>Edit Detail Settings, Copy, Identify, Select all, Deselect all, Delete                                                                                                    | ~ | ~ | ~ |

#### \*1: About setting changes

Settings can be changed when all DU/IUs are in the Talk OFF state.

\*2: About the priority setting

Priority DU/IU(s) are given authorization to do the following:

• Talk anytime

• Cut short or temporarily mute all other attendees simultaneously

It is assumed that the priority setting is enabled on DU/IUs that are used by people in charge of the proceedings of a conference, such as a chairman or company directors who are permitted to talk anytime.

#### \*3: DU/IU operations

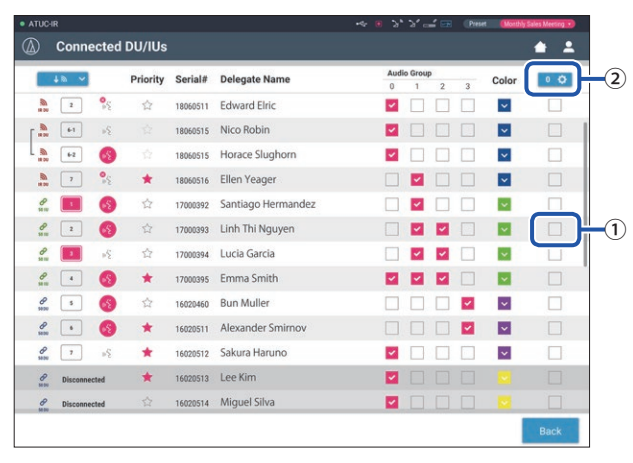

#### **1** Click ① of the DU/IU(s) for which you want to adjust the settings.

A check mark will be inserted in the checkbox.

You can also select multiple DU/IUs and simultaneously change settings of the selected DU/IUs.

#### **2** Click ② to display the drop-down list and proceed to the following operations.

• The number displayed on ② is the number of selected DU/IUs.

#### **Edit Detail Settings:**

Simultaneously configure detailed settings for the selected DU/IUs (refer to the [DU/IU Detail Settings] table below). When multiple DU/IUs are selected, setting items for which the current values differ among the DU/IUs will be grayed out.

• Items which remain grayed out: Setting values of each DU/IU are retained.

• Grayed out items which become selectable after operation: Setting values of all selected DU/IUs will be changed to the displayed values.

#### Copy:

Copies settings of the selected DU/IU and pastes to other DU/IUs.

- ① Select 1 DU from which you want to copy settings.
- 2 Select [Copy] from the drop-down list. All checkboxes, icons and the like except DU/IU select checkboxes will be unselectable.
- 3 Select the DU/IU(s) to which you want to paste the settings.
- ④ Press the [Paste] button.

#### **Delete:**

Deletes the selected DU/IU(s) from the list. Only DU/IU(s) in a disconnected state can be deleted.

#### Select all:

Selects all DU/IUs.

#### Deselect all:

Deselects all DU/IUs.

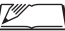

• Depending on the DU/IU selection state, some items above may not appear.

## DU/IU Detail Settings ([DU/IU Detail Settings])

| Item name                                                |   | Description and setting values (default settings are shown in <b>bold</b> )                                                                                                    | IRDU | 50DU       | 50IU |
|----------------------------------------------------------|---|----------------------------------------------------------------------------------------------------|------|------------|------|
| Microphone                                               |   | Configure microphone-related settings.                                                                                                    |      |            |      |
| Level                                                    |   | Displays the level with a level meter.                                                                                                    | ~    | ~          | ~    |
| Input Gain                                               | 6 | Set the microphone input gain.<br>-20dB to +20dB ( <b>0dB</b> )                                                                                                    | ~    | r          | ~    |
|                                                          |   | Enable/disable AGC (Automatic Gain Control).<br>On, <b>Off</b>                                                                                                    |      |            |      |
| AGC                                                      | 6 | NOTICE • When operating the system with [AGC] set to [On], set the<br>[Mode When Talk ON] setting under [Speaker] to<br>[Attenuation] or [Off].                                                                                                    | ~    | ~          | ~    |
| EQ Library                                               | P | <ul> <li>Set the EQ pattern for the microphone input.</li> <li>Flat, Neutral Male, Neutral Female, Clear Male, Clear Female, Warm Male, Warm Female, AT ES Series, AT UniPoint, (IP Remote*)</li> <li>* [IP Remote] appears when the equalizer is adjusted from [IP Control Settings]. [IP Remote] cannot be selected from the drop-down list.</li> </ul> | ~    | r          | ۲    |
| Mic ON Trigger                                           | 6 | Set whether to manually turn on the microphone by pressing the (*ź (talk)<br>button or to automatically turn on the microphone when a voice is detected.<br>All Voice, <b>All Button Toggle</b> , All Push to Talk                                                                                                    | ~    | r          | r    |
| Phantom Power                                            | 9 | Enable/disable the phantom power supply to the microphone.<br><b>On</b> , Off                                                                                                    | ~    | ~          | ~    |
| Speaker                                                  |   |                                                                                                    |      |            |      |
| Enabled 🕒                                                |   | Enable/disable the DU/IU speaker.<br><b>On</b> , Off                                                                                                    | ~    | ~          | ~    |
| Mode When Talk ON                                        | ₽ | The attendee switches speaker mode while talking. When [Attenuation] is selected, the ducking feature lowers the volume level by -20dB (this item appears only when the speaker is enabled). On, <b>Attenuation</b> , Off                                                                                                    | r    | r          | r    |
| Audio Group                                              |   | The CU categorizes the audio signals transmitted from the DU/IUs and then outputs the signals to the specified channels.                                                                                                    |      |            |      |
| Assign                                                   | 6 | Up to 4 channels can be specified for each DU. Multiple groups can be selected<br>and output channels can be selected for each group (> page 18).<br><b>Group 0</b> , Group 1, Group 2, Group 3                                                                                                    | ~    | r          | r    |
| Default mode                                             | 9 | Set the channel when DU starts up and when monitor channel is fixed.                                                                                                    | ~    | (DUa only) | _    |
| Rear LED Color<br>(This is a setting item only for DUs.) |   |                                                                                                    |      |            |      |
| ON                                                       | • | Set the LED on the back to on or off.<br>Displayed when using IRCU/IRCUDAN.<br><b>On</b> , Off                                                                                                    | ~    | r          | _    |
| Talk ON / Queuing                                        | ₽ | Select a color for the rear LED from the drop-down list.<br>10 colors ( <b>Red</b> )                                                                                                    | ~    | ~          | _    |
| Talk OFF                                                 | • | Set how Talk OFF is lit.<br>Off, Dim                                                                                                    | ~    | ~          | _    |
| Two Person Mode                                          |   |                                                                                                    |      |            |      |
| On, Off 🕞                                                |   | Set whether to allow use by two people.<br>* When on, priority automatically turns off.<br>On, <b>Off</b>                                                                                                    | ~    | _          | _    |

| Pı       | iority                                                               |   | Configure the priority (> page 23) settings.                                                                                                    |   |   |   |
|----------|----------------------------------------------------------------------|---|----------------------------------------------------------------------------------------------------|---|---|---|
| Enabled  |                                                                      | ₽ | Enable/disable the priority setting. The maximum number of DUs that can be designated as priority DU is 1 unit less than the maximum number of DUs (speakers) that can talk at the same time (> page 20).<br>On, Off                                                                                                    | ~ | ~ | ~ |
|          | Can Cut/Mute                                                         | ₽ | Set whether the priority DU user can temporarily cut short/mute other DUs. <b>On</b> , Off                                                                                                    | ~ | ~ | ~ |
|          | Can be Cut/Muted                                                     | P | Set whether the priority DU are temporarily cut short/muted by other DUs.<br>On, <b>Off</b>                                                                                                    | ~ | r | ~ |
|          | Boot up Talk On                                                      | P | The mic turns on when the DU is started up.<br>Displayed when using IRCU/IRCUDAN.<br>On, <b>Off</b>                                                                                                    | ~ | r | ~ |
|          | Left Button Function Assign                                          | ₽ | Select the function to assign to the left button.<br><b>Cut/Mute</b> , Permit Next                                                                                                    | ~ | _ | _ |
| GI<br>(T | PI Pin Settings<br>his is a setting item only for IUs.)<br>GPI 0 - 7 | P | Set the function to assign GPI ports 0 to pin 7.<br><b>GPI x</b> (x is any port number 0 to 7): use as a general purpose input pin<br>Self-Mute: The unit mutes the voice from its own microphone (self-mutes)<br>Permit Next: Permits the DU on the top of the list to talk<br>Undo Permit Next: Undo the previous permission to talk<br>Master Volume Up: Turns up the volume for the master level<br>Master Volume Down: Turns down the volume for the master level<br>Recall Preset 1: Selects and recalls preset 1<br>Recall Preset 2: Selects and recalls preset 2<br>Recall Preset 3: Selects and recalls preset 3<br>Recall Preset 4: Selects and recalls preset 5<br>Recall Preset 5: Selects and recalls preset 5<br>Recall Preset 6: Selects and recalls preset 7<br>Recall Preset 8: Selects and recalls preset 8<br>REC Start: Starts recording<br>REC Stop: Stops recording<br>SFX 1: Plays and stops SFX 1<br>SFX 2: Plays and stops SFX 3<br>Mic/Line 1 Mute: Mutes Mic/Line 1<br>Mic/Line 2 Mute: Mutes Mic/Line 2 |   |   | v |

| GPO Pin Settings<br>(This is a setting item only for IUs.) |                                                                                                    |                 |   |
|------------------------------------------------------------|----------------------------------------------------------------------------------------------------|-----------------|---|
| GDO 0 - 2                                                  | <ul> <li>Set the function to assign GPO port 0 to port 7.</li> <li>GPO x (x is any port number 0 to 7): use as a general purpose output pin<br/>Self-Mute Indicator: Indicates when self-muted<br/>Lit: Self-muted</li> <li>Cut/Mute Indicator: Indicates when a mic is disconnected or muted<br/>Lit: Muted Blinking: Cut</li> <li>Preset 1 Indicator: Indicates when preset 1 is called<br/>Lit: Call done Blinking: Selecting</li> <li>Preset 2 Indicator: Indicates when preset 2 is called<br/>Lit: Call done Blinking: Selecting</li> <li>Preset 3 Indicator: Indicates when preset 3 is called<br/>Lit: Call done Blinking: Selecting</li> <li>Preset 4 Indicator: Indicates when preset 3 is called<br/>Lit: Call done Blinking: Selecting</li> <li>Preset 5 Indicator: Indicates when preset 4 is called<br/>Lit: Call done Blinking: Selecting</li> <li>Preset 5 Indicator: Indicates when preset 5 is called<br/>Lit: Call done Blinking: Selecting</li> <li>Preset 5 Indicator: Indicates when preset 5 is called<br/>Lit: Call done Blinking: Selecting</li> <li>Preset 6 Indicator: Indicates when preset 6 is called<br/>Lit: Call done Blinking: Selecting</li> <li>Preset 7 Indicator: Indicates when preset 7 is called<br/>Lit: Call done Blinking: Selecting</li> <li>Preset 8 Indicator: Indicates when preset 8 is called<br/>Lit: Call done Blinking: Selecting</li> <li>Preset 8 Indicator: Indicates when preset 8 is called<br/>Lit: Call done Blinking: Selecting</li> <li>Preset 8 Indicator: Indicates when SFX 1 is playing back<br/>Blinks: Playing back SFX 1</li> <li>SFX 2 Indicator: Indicates when SFX 1 is playing back<br/>Blinks: Playing back SFX 2</li> <li>SFX 3 Indicator: Indicates when SFX 3 is playing back<br/>Blinks: Playing back SFX 3</li> <li>Undo Permit Next Indicator :<br/>Indicator for when the previous permission to talk is undone</li> <li>Mic/Line 1 Mute Indicator :<br/>Indicator for when Mic/Line 1 is muted</li> <li>Mic/Line 2 Mute Indicator :<br/>Indicator for when Mic/Line 2 is muted</li> </ul> |                 | ~ |
| Voting Units Settings                                      |                                                                                                    |                 |   |
| Button & LED 1 to 5                                        | Assign the functions that can be assigned to VUs.<br>This can only be set when a DUa, for which Priority is set to on, is connected.<br>IP Control: Button operation (when pressed) information, and how the<br>indicators light are controlled by IP<br>(See the IP Control Protocol Specifications for details.)<br>Permit Next: Permits the requesting speaker on the top of the list to talk<br>Undo Permit Next: Undoes the previous permission to talk<br>Master Vol Up: Increases the volume of the master level<br>Master Vol Down: Decreases the volume of the master level<br>Preset 1 Recall: Recalls preset 1<br>Preset 2 Recall: Recalls preset 2<br>Preset 3 Recall: Recalls preset 3<br>Preset 4 Recall: Recalls preset 5<br>Preset 5 Recall: Recalls preset 5<br>Preset 6 Recall: Recalls preset 7<br>Preset 8 Recall: Recalls preset 8<br>SFX 1: Plays or pauses SFX 1<br>SFX 2: Plays or pauses SFX 3                                                                                                    | ✔<br>(DUa only) |   |

## Interpretation Settings ([Interpretation Settings])

| lte      | em name                                   | Description and setting values (default settings are shown in <b>bold</b> )                                                                                                    | 50CU | IRCU | IRCUDAN |
|----------|-------------------------------------------|----------------------------------------------------------------------------------------------------|------|------|---------|
| In       | terpretation Settings                     | Set the interpretation mode.                                                                                                    |      |      |         |
|          | Interpretation Mode                       | 2 Languages, 3 Languages                                                                                                    | ~    | ~    | ~       |
|          | Easy Mode                                 | Automatically toggles the voice on the floor with the voice of the interpreter.<br>When [On] is set, for example, the voice on the floor is automatically output to<br>language group 1 by putting INTs that are outputting an interpreter's voice to<br>language group 1 on All Talk OFF.                                                                                                    | v    | v    | v       |
|          |                                           | On, <b>Off</b>                                                                                                    |      |      |         |
|          | Language Name                             |                                                                                                    | ~    | ~    | ~       |
|          | Group 1                                   | Set the Language Name for Audio Group 1.<br>(Up to 15 characters)<br>Language 1                                                                                                    | V    | ~    | v       |
|          | Group 2                                   | Set the Language Name for Audio Group 2.<br>(Up to 15 characters)<br><b>Language 2</b>                                                                                                    | ~    | ~    | ~       |
|          | Group 3                                   | Set the Language Name for Audio Group 3.<br>(Up to 15 characters)<br>Language 3<br>NOTICE • Displayed only when "3 Languages" is selected in Interpretation<br>Mode.                                                                                                    | v    | v    | v       |
|          | Interlock Mode                            | Set Interlock Mode for interpretation units with the same settings.<br><b>No Interlock,</b> Interlock, Combine                                                                                                    | ~    | ~    | ~       |
| IN<br>(N | I <b>T Unit Settings</b><br>lax. 6 units) | Configure settings individually for each INT.                                                                                                    |      |      |         |
|          | Connected INT Units                       | Display setting information of all INTs connected to the system. You can check and change settings.                                                                                                    | ~    | ~    | ~       |
|          | LED                                       | Check that the INT LED lights up.<br>The rear LED on the INT, ring LED on the ATUC-M, and (talk) LED blink<br>while the corresponding icon on the screen is lit.                                                                                                    | ~    | ~    | ~       |
|          | Serial#                                   | Displays the serial number.                                                                                                    | ~    | ~    | ~       |
|          | Interpretation Languages                  | Select the pattern for the languages to be interpreted. The language name selected from the selection list appears in [Language Name]. Additionally, patterns and the number of languages depend on the setting values of [Interpretation Mode]. If the Interpretation Mode is 2 Languages: 1: Language 1 ↔ 2: Language 2, 1: Language 1 → 2: Language 2, 2: Language 2 → 1: Language 1 If the Interpretation Mode is 3 Languages: 1: Language 1 ↔ 2: Language 2, 1: Language 1, 3: Language 3, 2: Language 2 ↔ 3: Language 3, 1: Language 1 → 2: Language 2, 2, 2: Language 3 → 1: Language 1, 2: Language 3, 3: Language 3, 3: Language 3, 4: Language 3, 4: Language 3, 4: Language 3, 3: Language 3, 4: Language 3, 4: Language 3 | v    | v    | v       |
|          | Operations of the INT Unit Settings (*1)  | 5. 2                                                                                                    | ~    | ~    | ~       |

\*1: About Operations of the INT Unit Settings

| • ATU | CHR      |              |                          | a' a' 🚅 💷 🛛 Preset 🛛 Maanhiy | Sales Meeting + |
|-------|----------|--------------|--------------------------|------------------------------|-----------------|
| ٨     | INT U    | nit Settings |                          |                              | • •             |
|       | LED      | Serial#      | Interpretation Languages |                              |                 |
| 1     |          | 17000392     | English <-> Japanese     | Edit Detail Settin           |                 |
| 2     |          | 17000393     | Japanese <-> English     | V Deselect All               |                 |
| 3     |          | 17000394     | Japnaese -> French       | Delete                       |                 |
| 4     |          | 17000395     | English -> Japanese      | ~                            |                 |
| 5     |          | 17000397     | English <-> French       | ~                            |                 |
| Disc  | onnected | 17000399     | Japanese -> French       | ~                            |                 |
|       |          |              |                          |                              |                 |
|       |          |              |                          |                              |                 |
|       |          |              |                          |                              |                 |
|       |          |              |                          |                              |                 |
|       |          |              |                          |                              |                 |
|       |          |              |                          |                              |                 |
|       |          |              |                          |                              |                 |
|       |          |              |                          |                              | Daak            |
|       |          |              |                          |                              | Daux            |

#### **1** Click ① the INT(s) for which you want to change the settings.

A check mark appears in the checkbox.

You can also select multiple INTs and simultaneously change settings of the selected INTs.

#### **2** Click (2) to display the drop-down list and proceed to the following operations.

• The number shown on ② indicates the number of the currently selected INTs.

#### **Edit Detail Settings:**

Configure the detailed settings of the INT(s) you selected (refer to the table below on detailed settings for INTs [INT Unit Detail Settings]). When multiple INTs are selected, setting items for which the current values differ among the INTs are grayed out.

• If items remain grayed out: Setting values of each INT are retained.

• If grayed out items become selectable after operation: Setting values of all selected INTs will be changed to the displayed values.

#### Select all:

Selects all INTs.

#### Deselect all:

Deselects all INTs.

#### **Delete:**

Deletes the selected INT(s) from the list. Only INT(s) that have been disconnected can be deleted.

• Depending on the INT selection state, some items above may not appear.

• There is no function to copy the settings of an INT to other INTs.

### INT Unit Detail Settings ([INT Unit Detail Settings])

| lte | m name        | Description and setting values (default settings are shown in <b>bold</b> )                                                                                                    |
|-----|---------------|----------------------------------------------------------------------------------------------------|
| Mi  | crophone      | Configure microphone-related settings for the INT(s).                                                                                                    |
|     | Level Meter   | Displays the level with a level meter.                                                                                                    |
|     | Input Gain 🕞  | Set the microphone input gain.<br>-20 to +20dB ( <b>0dB</b> )                                                                                                    |
|     | AGC 🕑         | Enable/disable AGC (Automatic Gain Control).<br>On, <b>Off</b>                                                                                                    |
|     | EQ Library 🕞  | Set an EQ pattern to be applied to the microphone input.<br>Flat, Neutral Male, Neutral Female, Clear Male, Clear Female, Warm Male, Warm Female, AT ES<br>Series, AT UniPoint, (IP Remote*)<br>* [IP Remote] appears when the equalizer is adjusted from [IP Control Settings]. [IP Remote]<br>cannot be selected from the drop-down list. |
|     | Phantom Power | Enable/disable the phantom power supply to the microphone.<br><b>On</b> , Off                                                                                                    |

## Recording Settings ([Recorder])

**NOTICE** • Recording settings can be configured only when recording stops.

| tem name                                                                       |   | Description and setting values (default settings are shown in <b>bold</b> )                                                                                                    |
|--------------------------------------------------------------------------------|---|----------------------------------------------------------------------------------------------------|
| USB Recorder Settings                                                          |   |                                                                                                    |
| Record File Format                                                             | P | Select the conference recording format.<br>WAV, MP3                                                                                                    |
| Recording Quality                                                              | P | Set the bit rates for recording speech in MP3 format.<br>64, 128, 192, 256, <b>320</b> kbps                                                                                                    |
| Number of Recording Channels<br>(WAV)<br>OLD No.of Rec CH                      |   | Set the number of recording audio channels when the recording format is WAV.<br>1 to <b>4</b>                                                                                                    |
| Number of Recording Channels<br>(MP3)<br>[]]] No.of Rec CH                     |   | Set the number of recording audio channels when the recording format is MP3.<br>1 to <b>2</b>                                                                                                    |
| Recording Source<br>Track1, Track2, Track3, Track4 (<br>ITD Rec Source CH1-CH4 | P | Set the recording source for each channel.<br><b>Floor</b> , Group 0, Group 1, Group 2, Group 3, Language 1, Language 2, Language 3, Remote Lang. 1,<br>Remote Lang. 2, Mic/Line 1, Mic/Line 2, Mic/Line 1&2 Mix    |
| Auto Track                                                                     | P | Split audio files by the specified time while recording or disable this function.<br>Off, 15 min, 30 min, 1 hour, 2 hours                                                                                           |
| Rec Filename Prefix                                                            | P | Specify prefix for recorded audio files.<br>Up to 30 characters can be used. (Some characters cannot be used (>ATUC-50/ATUC-IR<br>Instruction Manual (Main Unit Edition)). The default setting is <b>atuc-50</b> .) |

## Accessing your presets ([Presets])

Recall, save, import/export presets.

| • ATI | JC-IR            |        |            |                                     | ~ • > > > ==== | Preset | (Monthly Sales Meeting) |
|-------|------------------|--------|------------|-------------------------------------|----------------|--------|-------------------------|
|       | Settings & Maint | enance |            |                                     |                |        | 🔺 🔺                     |
| >     | System Settings  | Prese  | ts         |                                     |                |        |                         |
| >     | Install Settings |        |            | Preset Name                         |                |        | Boot Up Preset          |
| ~     | Presets          | 2      | 0          | Monthly Sales Meeting               |                |        |                         |
| 0     | Presets          | 3      | 0          | Preset 3                            |                |        |                         |
| >     | Logging          | 4      | 0          | Preset 4                            |                |        |                         |
|       |                  | 5      | 0          | Preset 5                            |                |        | ×                       |
| >     | System Info      | 6      | 0          | Preset 6                            |                |        |                         |
|       |                  | 7      | 0          | Preset 7                            |                |        |                         |
|       |                  |        | 0          | Preset 8                            |                |        |                         |
|       |                  | Brow   | se<br>DU F | firmware_DU_v104 Preset Save/Recall |                |        | Export<br>Import        |

### Click ○ on the right side of the preset number you want to select.

 $\bigcirc$  will light red and the field of the selected preset will be highlighted in light blue.

#### 2 Click the operation you want to perform.

The selected operation will be executed.

#### Export (Export Presets):

Exports the preset data to an external device. From the pop-up window, select the folder where you want to export the data.

#### Import (Import Presets):

Imports the preset data that was exported to an external device. From the pop-up window, select the preset data file you want to import.

• To edit the preset name, click the name. You can use up to 30 characters.

• If you want to do settings to call a specific preset while the system is starting, select that preset's number.

#### **3** Set the "Wired DU Preset Save/Recall" item.

You can set whether to link the preset registration by topology or serial number. (**Topology**, Serial Number)

### Log management ([Logging])

Configure the system log settings. You can also download the log file.

| ATUC-IR                     |                    |        | ·≪ ∎ ୬°୬′≓ 📼 | Preset | Monthly Sales Mee | ting 🔹 |
|-----------------------------|--------------------|--------|--------------|--------|-------------------|--------|
| 🕼 Settings & Main           | tenance            |        |              |        | •                 | •      |
| > System Settings           | Logging            |        |              |        |                   |        |
| > Install Settings          | Enabled            | -      |              |        |                   |        |
| > Presets                   | Output Destination | USB    | ~            |        |                   |        |
| ✓ Logging                   | Log File           | Downlo | ad           |        |                   |        |
| <ul> <li>Logging</li> </ul> |                    |        |              |        |                   |        |
| > System Info               |                    |        |              |        |                   |        |
|                             |                    |        |              |        |                   |        |
|                             |                    |        |              |        |                   |        |
|                             |                    |        |              |        |                   |        |
|                             |                    |        |              |        |                   |        |
|                             |                    |        |              | _      |                   | _      |
|                             |                    |        |              |        | App               | oly    |

#### Enabled (Logging):

Set whether to save the system log. (**On**, Off)

#### **Output Destination** (*Destination*):

Set whether to export the log file to a USB device (mass storage device). (Internal, USB)

#### Log File:

Select the download destination and download the log file to the specified destination.

# Displaying the system information ([System Info])

Display the system information such as the firmware version, various network setting statuses, and unit serial numbers.

| ATUC-IR                         |                                             | Preset | Monthly Sales Mee | ting• |
|---------------------------------|---------------------------------------------|--------|-------------------|-------|
| (A) Settings & Mainte           | enance                                      |        |                   | •     |
| seconds a manite                | marree                                      |        |                   |       |
| > System Setting                | System Info                                 |        |                   |       |
|                                 | General                                     |        |                   |       |
|                                 | Device Name: ATUC-IRCU 1                    |        |                   |       |
| > Install Setting               | Serial Number: 00210541                     |        |                   |       |
|                                 | Firmware Version: 01.00.00                  |        |                   |       |
| > Pattern Procet                | ATUC-IR Infrared Firmware Version: 01.01.02 |        |                   |       |
| > ratterrieset                  | CU Display / LED Error Notice: On           |        |                   |       |
|                                 | 2 2                                         |        |                   |       |
| > Logging                       | Network                                     |        |                   |       |
|                                 | IP Config Mode: Auto                        |        |                   |       |
|                                 | IP Addresss: 192.168.13.165                 |        |                   |       |
| <ul> <li>System Info</li> </ul> | Subnet Mask: 255.255.255.000                |        |                   |       |
|                                 | Gatewary Address: 192.168.13.254            |        |                   |       |
| System Info                     | MAC Address: C2-8A-bE-EA-7B-AC              |        |                   |       |
|                                 | Allow Discovery: ON                         |        |                   |       |
|                                 | P Control Port Number: 17300                |        |                   |       |
|                                 | Notification: ON                            |        |                   |       |
|                                 | Audio Level Notification: ON                |        |                   |       |
|                                 | Multicast Address: 255,000,000,000          |        |                   |       |
|                                 | NTP-ON                                      |        |                   |       |
|                                 | NTP Server Address: 192 168 25 211          |        |                   |       |
|                                 | NTP Port Number: 123                        |        |                   |       |
|                                 | Time Zone: UTC-9:00                         |        |                   |       |
|                                 | Date                                        |        |                   |       |
|                                 | Dendos Namer ATLIC-IP as 7b ar              |        |                   |       |
|                                 | Software Version: 10.22.53.21               |        |                   |       |
|                                 | Firmware Version: 11.25.57.98               |        |                   |       |
|                                 | Configration Mode: Redundant Audio          |        |                   |       |
|                                 | Connection Status(Primary): 1Gbps           |        |                   |       |
|                                 |                                             |        |                   |       |

# Preparing for conferences ([Setup Conference])

To handle many different types of conferences using a conference system, it is recommended to preset multiple types of conference settings. Basic conference preparation can be carried out simply by recalling the preset that best suits an upcoming conference. Up to 8 conference settings can be preset.

You can also change settings saved on the recalled preset to suit the upcoming conference.

Prepare for the upcoming conference in 3 steps by utilizing the preset function.

## 1 Recalling the preset ([Recall Preset])

The [Recall Preset] screen will appear if you click [Setup Conference] on the Home screen (> page 6).

| ATUC-IR       |                     |       | Preset | Monthly Sales Meet | ing 🔹 |
|---------------|---------------------|-------|--------|--------------------|-------|
| Recall Preset |                     |       |        | ٠                  | •     |
|               | Current Settings    | ŝ     |        |                    |       |
|               | 1: Board Meeting    | J     |        |                    |       |
|               | 2: Monthly Sales Me | eting |        |                    |       |
|               | 3: Preset 3         |       |        |                    |       |
|               | 4: Preset 4         |       |        |                    |       |
|               | 5: Preset 5         |       |        |                    |       |
|               | 6: Preset 6         |       |        |                    |       |
|               | 7: Preset 7         |       |        |                    |       |
|               | 8: Preset 8         |       |        |                    |       |
|               |                     |       |        |                    |       |
|               | 1 2 3 4             |       |        | Nex                | t     |

For starting a conference using the most recently used conference setting (Current Settings) or one of the preset settings, follow the procedure below to display the [Conference Manager] screen.

### **1** On the [Recall Preset] screen, select [Current Settings] or your desired preset and then click [Next].

• To configure settings based on the current setting, select [Current Settings].

| • ATU |               |                     |        | Preset | (Monthly Sales Mee | sing • |
|-------|---------------|---------------------|--------|--------|--------------------|--------|
|       | Recall Preset |                     |        |        | -                  | •      |
|       |               | Current Setting     | s      |        |                    |        |
|       |               | 1: Board Meetin     | g      |        |                    |        |
|       |               | 2: Monthly Sales Me | eeting |        |                    |        |
|       |               | 3: Preset 3         |        |        |                    |        |
|       |               | 4: Preset 4         |        |        |                    |        |
|       |               | 5: Preset 5         |        |        |                    |        |
|       |               | 6: Preset 6         |        |        |                    |        |
|       |               | 7: Preset 7         |        |        |                    |        |
|       |               | 8: Preset 8         |        |        |                    |        |
|       |               |                     |        |        |                    |        |
|       |               | 1 2 3 4             |        |        | Ne                 | xt     |
| L     |               |                     |        |        |                    | _      |

Recalls the preset and then displays the [Conference Settings] screen.

# 2 Changing the conference settings ([Conference Settings])

1 Change the settings as necessary and then click [Next].

| Conference Mode     |                 |          | Priori   | ty Mode  |                 |   |
|---------------------|-----------------|----------|----------|----------|-----------------|---|
| Free Talk R         | equest Talk Ful | I Remote | Interrup | t Option | Cut             | ~ |
| Number of Open Mics | 10              | ~        | SFX S    | Settings |                 |   |
| Auto Mic OFF        | 10 sec          | ~        | SFX1     | Name     | Buzzer 1        |   |
|                     |                 |          |          | Source   | SFX_Buzzer1.wav | ~ |
| Override Mode       | No Override     | ~        | SFX2     | Name     | Buzzer 2        |   |
| Maximum in Queue    | 150             | ~        |          | Source   | SFX_Buzzer2.wav | ~ |
|                     |                 |          | SFX3     | Name     | Chime           |   |
| Mic ON Trigger      | All Voice       | ~        |          | Source   | Chime.wav       | ~ |
| Mic ON Hold Time    | 2.5 sec         | ~        |          |          |                 |   |

Saves the settings and displays the [DU/IU Settings] screen.

# 3 Adjusting the DU/IU settings ([DU/IU Settings], [DU/IU Detail Settings])

Configure DU/IU settings and DU/IU detail settings.

### **1** Change the settings as necessary.

#### To configure detail settings:

Proceed to step 2.

# To finish settings without configuring detail settings:

Click [Next], then click [Done].

|       |          |                | Priority | Delegate Name      | A | udio | Group |          |   | Calar |   |
|-------|----------|----------------|----------|--------------------|---|------|-------|----------|---|-------|---|
|       |          |                | Flionty  | Delegate Malile    | 0 | •    | 1     | 2        | 3 | COIOF |   |
| 18 DU | 2        | 15             |          | Edward Elric       | - | 1    |       |          |   | ~     |   |
| [     | 6-1      | φĘ             |          | Nico Robin         |   |      |       |          |   | ~     |   |
|       | 6-2      | 55             |          | Horace Slughorn    |   |      |       |          |   |       |   |
|       | 7        | •              | *        | Ellen Yeager       | E |      | 4     |          |   | ~     | E |
| 8     |          | 65             | ☆        | Santiago Hermandez |   |      | *     |          |   |       | C |
| 8.    | 2        |                | ☆        | Linh Thi Nguyen    |   |      | ~     | ~        |   |       |   |
| e.    |          | 34             |          | Lucia Garcia       |   |      | ¥     | *        |   |       |   |
| P     | 4        | -              | *        | Emma Smith         |   | 1    | 4     | <b>V</b> |   |       |   |
| 8     | 5        | -8             |          | Bun Muller         |   |      |       |          | 4 | ~     |   |
| P     |          | 69             | *        | Alexander Smirnov  |   |      |       |          | ~ | ~     |   |
| P     | 7        | ₽ <sup>5</sup> | *        | Sakura Haruno      |   |      |       |          |   | ~     |   |
| P     | Disconne | cted           | *        | Lee Kim            |   | 2    |       |          |   |       |   |
| 8     | Disconne | cted           |          | Miquel Silva       |   | 2    |       |          |   |       |   |

• For details on each setting item, refer to the [DU/IU Settings] item table () page 21).

2 Click ① of the DU/IU(s) for which you want to change the settings, to enter a ✓ mark.

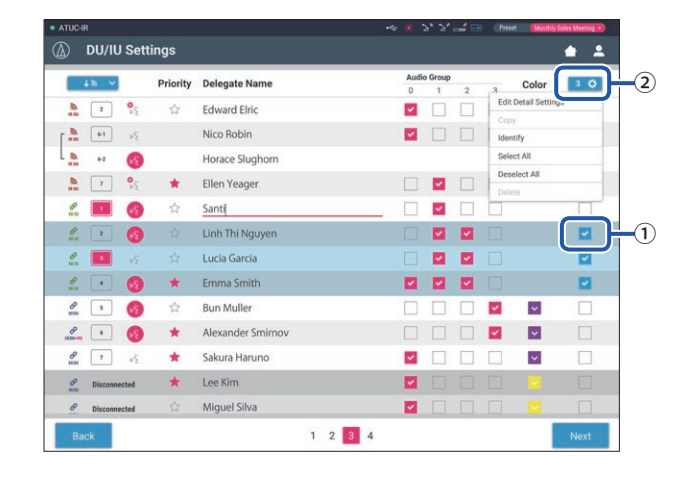

- From the drop-down list (2), you can select/unselect all DU/IUs.
  - The number shown on (2) indicates the number of the currently selected DU/IUs.
  - (1) and (2) will not appear if the currently logged in Operator is not permitted to access these settings.

# **3** From the drop-down list (2), click [Edit Detail Settings].

Displays the [DU/IU Detail Settings] screen and enables you to configure DU/IU detail settings.

**4** Configure DU/IU detail settings and click [Apply] to apply the changes.

| Microphone     |                                    | Speaker            |             |
|----------------|------------------------------------|--------------------|-------------|
| Level Meter    | -50 -40 -30 -30 -12 -4 -0 -4 -12 P | Enabled            | -           |
| Input Gain     | ✓ -10 dB ▲ x5 st                   | Mode When Talk ON  | ON          |
| AGC            | -                                  | Audio Group / Mor  | nitor       |
| EQ Library     | Warm Male                          | Audio Group        | 0 1 2 3     |
| Mic ON Trigger | Push to Talk                       | Default Monitor CH | Group 1     |
|                |                                    | Rear LED Color     |             |
|                |                                    | ON                 | -           |
|                |                                    | Talk ON / Queuing  | ~           |
| Device ID : 12 |                                    |                    | Close Apply |

Returns to the [DU/IU Settings] screen.

- For details on each setting item, refer to the [DU/IU Detail Settings] item table (> page 24).
  - When multiple DUs/IUs are selected, setting items for which the current values differ among the DUs/IUs will be grayed out. These setting items cannot be adjusted.
  - The [Phantom Power] setting for DUs/IUs can be configured from [Settings & Maintenance] → [Install Settings] → [DU/IU] → [Individual DU/IU Settings] → [Connected DUs/IUs] → [Edit Detail Settings] → [DU/IU Detail Settings] () page 24).

### **5** Click [Done] on the bottom right of the screen.

The [Conference Manager] screen under [Start Conference] appears (> page 33) indicating that the system is ready to start the conference.

# Operating and controlling conferences ([Start Conference])

The [Start Conference] screen is displayed by clicking [Start Conference] (> page 6) or after finishing conference settings from [Setup Conference].

Operate and control a conference underway. You can also change detailed settings of the conference underway.

Using the tabs on the upper side of the screen, conference mode can be switched between the following 3 modes.

#### 1 [Conference Manager]

- Settings and management for attendees
- Utterance control
- DU/IU detailed settings

#### 2 [Audio Control]

- Speech output level adjustment
- Conference recording operations
- Audio playback operation such as chime

#### **3** [Conference Settings]

- Conference mode settings and various detailed settings
- Audio playback settings such as chime

## 1 Operating conferences ([Conference Manager])

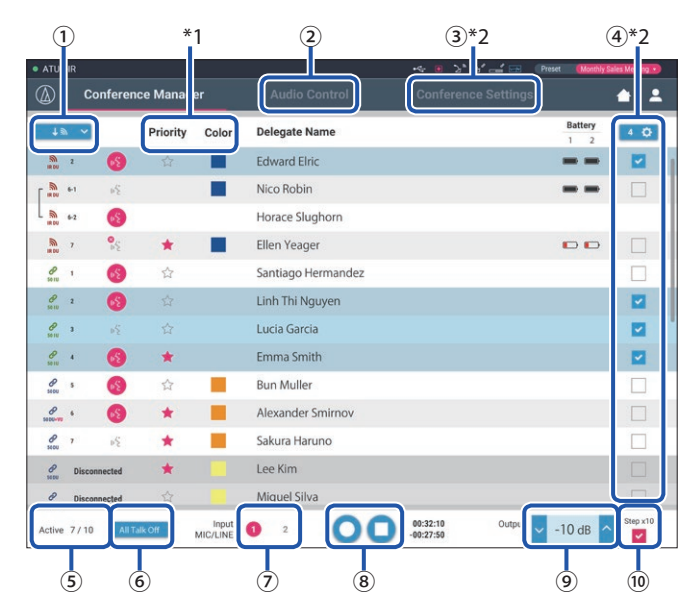

- Select [All] to display all connected DU/IUs or [Active] to display currently talking speakers.
- (2) Displays the [Audio Control] screen (> page 34).
- (3) Displays the [Conference Settings] screen () page 34).
- ④ Displays the [DU/IU Detail Settings] screen (> page 32).
- (5) Indicates the number of speakers currently talking. The numerator is the number of people speaking and the denominator is the maximum number of people that can speak at one time.
- 6 Cuts short all currently talking DU/IU users.

- $\ensuremath{\overline{\textbf{7}}}$  Set MIC/LINE to on or off.
- (8) Perform the recording operations. See "Recording operations"() page 34).
- O Click repeatedly to adjust the volume level. Click the up/down
   buttons to adjust the volume level for OUTPUT 1.
- 10 You can adjust the level in 10 increments by adding a check mark.
- \*1 From the [Conference Manager] screen, the [Priority] and [Color] settings are not configurable.
- \*2 When the Operator access authority is set to [Limited], these items are not displayed.

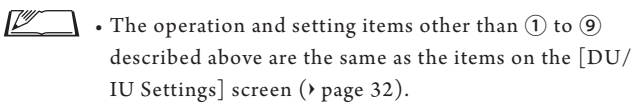

#### When in Request Talk Mode:

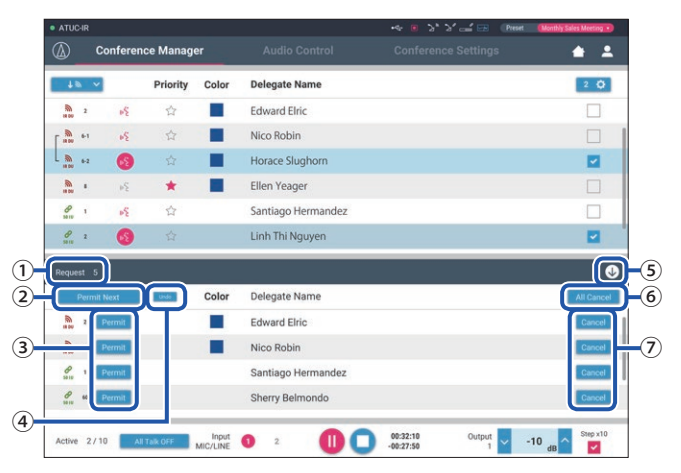

In Request Talk Mode, in addition to the DU/IU list, the list of DUs requesting to talk can also be displayed.

- 1) The number of DUs requesting to talk
- 2 Permits the DU on the top of the list to talk
- (3) Permits the corresponding DU to talk
- ④ Undo permission to request to talk.
- (5) Opens/closes the request list
- 6 Cancels all requests to talk
- (7) Cancels request to talk from the corresponding DU

#### **Recording operations:**

Recording operations such as starting and stopping recording can be performed either on the [Conference Manager] screen or on the [Audio Control] screen () page 34). On the [Audio Control] screen, you can both configure the advanced audio-related settings and perform audio operations.

Perform the recording operations using the following 3 buttons available at the bottom of the [Conference Manager] screen.

#### **Recording/Pause button**

Starts and pauses recording. Switches each time it is pressed.

Stop button Stops recording.

#### About button colors:

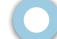

Buttons in this color cannot be operated.

Buttons in this color can be operated.

Buttons in this color are currently being operated. If you press a button, the button turns this color.

## 2 Configuring the advanced audiorelated settings and performing audio operations ([Audio Control])

Click the [Audio Control] tab to proceed to the [Audio Control] screen.

You can perform the recording operations and configure the advanced audio-related settings on one screen.

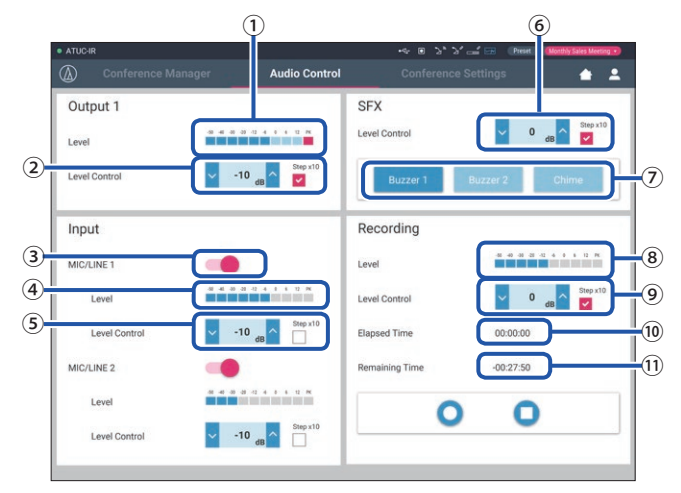

- 1) This is the OUTPUT 1 level meter and indicates the level of audio output from OUTPUT 1.
- (2) Adjust the OUTPUT 1 level. Be sure not to light up the red indicator (PK) of the level meter ① while adjusting the level.
- (3) Set MIC/LINE 1 to on or off.
- (4) Level meter for input. Indicates the level of audio input to MIC/ LINE 1.
- (5) Adjust the input level. Be sure not to light up the red indicator (PK) of the level meter ④ while adjusting the level.
- 6 Adjust the SFX playback level while checking the level with the level meter 1) etc.

- (7) These are SFX operation buttons. Audio files set from [Conference Settings] are played (> page 31). Pressing an SFX button plays the corresponding audio file. Click the button again to stop playing.
- (8) This is the recording level meter and indicates the level of the voice currently being recorded. (Even in recording pause mode, the voice level meter activates when detecting voices.)
- (9) Adjust the recording level. Be sure not to light up the red indicator (PK) of the recording level meter (5) while adjusting the level.
- 10 This is the elapsed recording time.
- (1) This is the available recording time.

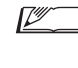

• The operation and setting items other than ① to ⑧ described above are the same as the items on the [Conference Manager] screen (> page 33).

## **3** Configuring conference settings ([Conference Settings])

Click the [Conference Settings] tab to display the [Conference Settings] screen.

According to the conference control and operation methods, select conference mode and configure detailed settings. The operations and settings are the same as [Settings & Maintenance]  $\rightarrow$  [Install Settings]  $\rightarrow$  [Conference] ( $\rightarrow$  page 20).

# Information

# Troubleshooting

If a problem should arise, first check the following:

- 1. Check your connections.
- 2. Verify that the system is being operated as described in this instruction manual.
- 3. Check that the external devices are operating properly. Check the operation while the devices are not connected to the CU.
- 4. Restart your network devices.

If any unit in the system is not operating properly, check the items listed in the table below. If the symptom is not covered on the checklist below, contact your local Audio-Technica dealer.

When you contact us, you may be asked the firmware version. Please check the firmware version by following the procedure below.

#### To check from Web Remote:

 $[\texttt{Settings \& Maintenance}] \rightarrow [\texttt{System Settings}] \rightarrow [\texttt{Utilities}]$  or

 $[\texttt{Settings \& Maintenance}] \rightarrow [\texttt{System Info}]$ 

| Symptom Cause/Solution                                                                                                    |                                                                                                    | Page                                                                |
|----------------------------------------------------------------------------------------------------|----------------------------------------------------------------------------------------------------|---------------------------------------------------------------------|
| "Locate" does not recognize the CU<br>that you want to control via Web<br>Remote.                                                                                                    | Check the connections of units including the CU and the control device such as a computer.                                                                                                    | ATUC-50/<br>ATUC-IR<br>Instruction<br>Manual (Main<br>Unit Edition) |
|                                                                                                    | Check that the CU and the control device such as a computer are connected to the same network.                                                                                                    | _                                                                   |
| When multiple CUs are cascaded and CU LINK is functioning, the CU(s) is grayedChe CU you want to control via Webout on "Locate" while it is set to [Extension] from [General] → [CU Link Settings] →Remote is grayed out on "Locate."[Primary/Extension].Check the setting again.Check the setting again. |                                                                                                    | page 8                                                              |
| Competent Will Demote an annu                                                                                                    | Check that the control device is connected to a correct access point.                                                                                                    | -                                                                   |
| control device such as a tablet or iPad.                                                                                                    | Check that the CU and the control device such as a tablet or iPad are connected to the same network.                                                                                                    | -                                                                   |
| You forget the password.                                                                                                    | <ul> <li>Follow the procedure below to reset the password.</li> <li>① Display the HOME screen of the CU display and then while pressing down the BACK button on the CU front panel, rotate the jog dial clockwise until it clicks 3 times.</li> <li>② While pressing down the BACK button, rotate the jog dial counterclockwise until it clicks 3 times.</li> <li>③ While pressing the BACK button, press the ENTER button.</li> </ul> | ATUC-50/<br>ATUC-IR<br>Instruction<br>Manual (Main<br>Unit Edition) |

# Error messages

- Error messages displayed on the Web Remote screen and CU displays are as follows.
- The states of the CU LED error indicators are described together with the CU display error messages.
- If the same error persists even after the following remedies are taken, or when the unit(s) requires repair or parts replacement, contact your local Audio-Technica dealer.

|    | Web Remote                     | CU display<br>(LED indicators)                   | State/remedies                                                                                                    |
|----|--------------------------------|--------------------------------------------------|----------------------------------------------------------------------------------------------------|
| 1  | Resume Data Error              | Resume Data Err                                  | <ul> <li>Failed to read the resume information.</li> <li>The unit was started up using the second from the last setting or default setting. Although there is no functional limitation, be sure to restart the unit to check that the same error does not occur again.</li> </ul>                                                                                                    |
| 2  | Preset Data Error              | Pst Data Err                                     | <ul> <li>Failed to read the preset data.</li> <li>This error may occur when you recall the default preset or the preset which you successfully recalled last time. Although there is no functional limitation, be sure to restart the unit to check that the same error does not occur again.</li> </ul>                                                                                                    |
| 3  | DU Power Error                 | DU Power Err<br>(DU CHAIN: blinks green)         | <ul> <li>An error occurred when power was supplied to the DU.</li> <li>Voltage may fall at the 48V output.</li> <li>①After disconnecting all DUs from the CU, restart the CU. If the same error occurs again, the CU requires repair.</li> <li>②If the same error does not occur again in ① but the error occurs again after connecting the DUs, there may be a damaged cable or DU. Identify the damaged cable or DU for replacement or repair.</li> </ul> |
| 4  | DU Communication Error         | DU Comm Err<br>(DU CHAIN: blinks green)          | DU individual settings cannot be configured.<br>• Check that there is no DU connection error.                                                                                                    |
| 5  | DU Ring to Daisy               | DU Ring to Daisy<br>(DU CHAIN: blinks green)     | <ul><li>The DU topology has been changed (from ring to daisy).</li><li>If this error occurs even though you did not change the DU connection, check that there is no DU connection error.</li></ul>                                                                                                    |
| 6  | DU Daisy to Ring               | DU Daisy to Ring<br>(DU CHAIN: blinks green)     | <ul><li>The DU topology has been changed (from daisy to ring).</li><li>If this error occurs even though you did not change the DU connection, check that there is no DU connection error.</li></ul>                                                                                                    |
| 7  | Number of DU Decreased         | DU Number Decrease<br>(DU CHAIN: blinks green)   | <ul><li>The number of connected DUs decreased.</li><li>If this error occurs even though you did not change the DU connection, check that there is no DU connection error.</li></ul>                                                                                                    |
| 8  | DU Exceeds 100 Units           | DU Exceeds 100pcs<br>(DU CHAIN: blinks green)    | More than 100 DUs are connected to the DU CHAIN A/B/C/D terminals in total.<br>• Connect 100 DUs or less to each CU.                                                                                                    |
| 9  | INT Unit Exceeds 6 Units       | INT Exceeds 6pcs<br>(DU CHAIN: blinks green)     | More than 6 INTs are connected to the DU CHAIN A/B/C/D terminals in total.<br>• Connect 6 INTs or less to CU.                                                                                                    |
| 10 | DU A/B: Exceeds 50 Units       | DU A/B Exceeds 50pcs<br>(DU CHAIN: blinks green) | More than 50 DUs are connected to the DU CHAIN A/B terminals in total.<br>• Connect 50 DUs or less to the DU CHAIN A/B terminals in total.                                                                                                    |
| 11 | DU C/D: Exceeds 50 Units       | DU C/D Exceeds 50pcs<br>(DU CHAIN: blinks green) | More than 50 DUs are connected to the DU CHAIN C/D terminals in total.<br>• Connect 50 DUs or less to the DU CHAIN C/D terminals in total.                                                                                                    |
| 12 | CU Communication Error         | CU Comm Err<br>(CU LINK: blinks green)           | A communication error occurred between the CUs.<br>• Check that there is no CU connection error.                                                                                                    |
| 13 | CU Link OFF                    | CU Link OFF<br>(CU LINK: blinks green)           | CU Link is cancelled.<br>• If this error occurs unexpectedly, check that there is no CU connection error.                                                                                                    |
| 14 | Network Communication<br>Error | Network Comm Err<br>(REMOTE: blinks green)       | <ul> <li>(1) A network communication error occurred.</li> <li>(2) An IP command communication error occurred.</li> <li>Check that there is no network connection error.</li> </ul>                                                                                                    |
| 15 | USB Access Error               | USB Access Err                                   | <ul> <li>An error occurred when accessing the USB device (mass storage device).</li> <li>Check that the USB device (mass storage device) has no problems.</li> <li>Check that the same error does not occur with another USB device (mass storage device).</li> </ul>                                                                                                    |

|    | Web Remote                     | CU display<br>(LED indicators)            | State/remedies                                                                                                    |
|----|--------------------------------|-------------------------------------------|----------------------------------------------------------------------------------------------------|
|    | USB Format Error               | USB Format Err                            | There is a problem with the USB device (mass storage device).                                                                                                    |
| 16 |                                |                                           | • Check the format of the USB device (mass storage device).                                                                                                    |
|    |                                |                                           | • Use a USB device (mass storage device) formatted with FAT16 or FAT32.                                                                                                    |
|    | Failed                         | Failed                                    | <ul><li>(1) The setting cannot be configured due to some system errors.</li><li>Try to configure the setting again and check whether the same error occurs again.</li></ul>                                                                                                    |
| 17 |                                |                                           | <ul> <li>(2) Playback operation cannot be performed.</li> <li>Check that the USB device (mass storage device) is connected properly.</li> <li>Check that the file you want to play is in the USB device (mass storage device).</li> <li>Check that the format of the file you want to play is correct. (You can check by, for example, playing the file with another playback device.)</li> </ul>                                                                                                    |
|    |                                |                                           | <ul> <li>(3) Recording operation cannot be performed.</li> <li>Check that the USB device (mass storage device) is inserted in the CU.</li> <li>Check that write protection is disabled on the USB device (mass storage device).</li> <li>Check the space available on the USB device (mass storage device).</li> <li>Check that the USB device (mass storage device) has no problems.</li> <li>Check that the same error does not occur with another USB device (mass storage device).</li> </ul>                            |
| 18 | File Export Failed             |                                           | <ul> <li>(4) The preset data cannot be exported.</li> <li>Check that the USB device (mass storage device) has no problems.</li> <li>Check that the same error does not occur with another USB device (mass storage device).</li> </ul>                                                                                                    |
| 19 | File Import Failed             |                                           | <ul> <li>(5) The preset data cannot be imported.</li> <li>Check that the USB device (mass storage device) has no problems.</li> <li>Check that the same error does not occur with another USB device (mass storage device).</li> </ul>                                                                                                    |
| 20 | USB Write Error                | USB Write Err                             | <ul> <li>The data log cannot be saved onto the USB device (mass storage device).</li> <li>Check that the USB device (mass storage device) is inserted to the CU.</li> <li>Check that write protection is disabled on the USB device (mass storage device).</li> <li>Check the space available on the USB device (mass storage device).</li> <li>Check that the USB device (mass storage device) has no problems.</li> <li>Check that the same error does not occur with another USB device (mass storage device).</li> </ul> |
| 21 | Failed. Please turn power OFF. | CU FW Update Err<br>Please Turn Pwr OFF   | An error occurred during the CU firmware update.<br>• Turn off the power and restart the CU.                                                                                                    |
| 22 | Failed. Please turn power OFF. | IRCU FW Update Err<br>Please Turn Pwr OFF | An error occurred during the IRCU firmware update.<br>• Turn off the power and restart the system.                                                                                                    |
| 23 | Failed. Please turn power OFF. | DU FW Update Err<br>Please Turn Pwr OFF   | <ul> <li>An error occurred during the DU firmware update.</li> <li>Turn off the power and restart the CU.</li> <li>(When the update cannot be performed for the 1st DU, or an error occurs during the update process and the update cannot be continued.)</li> </ul>                                                                                                    |
| 24 | Failed. Please turn power OFF. | DUa FW Update Err<br>Please Turn Pwr OFF  | <ul> <li>An error occurred during the DUa firmware update.</li> <li>Turn off the power and restart the CU.</li> <li>(When the update cannot be performed for the 1st DUa, or an error occurs during the update process and the update cannot be continued.)</li> </ul>                                                                                                    |
| 25 | Failed. Please turn power OFF. | INT FW Update Err<br>Please Turn Pwr OFF  | <ul> <li>An error occurred during the INT unit firmware update.</li> <li>Turn off the power and restart the CU.</li> <li>(When the update cannot be performed for the 1st INT, or an error occurs during the update process and the update cannot be continued.)</li> </ul>                                                                                                    |
| 26 | Failed. Please turn power OFF. | IU FW Update Err<br>Please Turn Pwr OFF   | <ul> <li>An error occurred during the IU firmware update.</li> <li>Turn off the power and restart the CU.</li> <li>(When the update cannot be performed for the 1st IU, or an error occurs during the update process and the update cannot be continued.)</li> </ul>                                                                                                    |

|    | Web Remote                                                                                                    | CU display<br>(LED indicators)            | State/remedies                                                                                                    |
|----|----------------------------------------------------------------------------------------------------|-------------------------------------------|----------------------------------------------------------------------------------------------------|
| 27 | Completed except serial<br>numbers below.<br>Please turn power OFF.<br>XXXXXXXX<br>XXXXXXXX<br>(Displays a list of 8-digit serial<br>numbers of DUs for which the<br>update cannot be performed.)  | Part of DU Failed<br>Please Turn Pwr OFF  | <ul> <li>The DU firmware update has been completed but the update cannot be performed for some DUs.</li> <li>① The serial numbers of DUs for which the update cannot be performed will be listed on the pop-up screen. Write them down.</li> <li>② Turn off the power.</li> <li>③ Disconnect the DUs with the serial numbers you wrote down.</li> <li>④ Perform forced update for the DUs you disconnected in step ③.</li> <li>For details on how to perform the forced update, contact your local Audio-Technica dealer.</li> </ul>                                                                                                    |
| 28 | Completed except serial<br>numbers below.<br>Please turn power OFF.<br>XXXXXXXX<br>XXXXXXXX<br>(Displays a list of 8-digit serial<br>numbers of DUas for which the<br>update cannot be performed.) | Part of DUa Failed<br>Please Turn Pwr OFF | <ul> <li>The DUa firmware update has been completed but the update cannot be performed for some DUas.</li> <li>① The serial numbers of DUas for which the update cannot be performed will be listed on the pop-up screen. Write them down.</li> <li>② Turn off the power.</li> <li>③ Disconnect the DUas with the serial numbers you wrote down.</li> <li>④ Perform forced update for the DUas you disconnected in step ③.</li> <li>For details on how to perform the forced update, contact your local Audio-Technica dealer.</li> </ul>                                                                                                    |
| 29 | Completed except serial<br>numbers below.<br>Please turn power OFF.<br>XXXXXXXX<br>XXXXXXXX<br>(Displays a list of 8-digit serial<br>numbers of INTs for which the<br>update cannot be performed.) | Part of INT Failed<br>Please Turn Pwr OFF | <ul> <li>The INT unit firmware update has been completed but the update cannot be performed for some INTs.</li> <li>① The serial numbers of INTs for which the update cannot be performed will be listed on the pop-up screen. Write them down.</li> <li>② Turn off the power.</li> <li>③ Disconnect the INTs with the serial numbers you wrote down.</li> <li>④ Perform forced update for the INTs you disconnected in step ③.</li> <li>For details on how to perform the forced update, contact your local Audio-Technica dealer.</li> </ul>                                                                                                    |
| 30 | Completed except serial<br>numbers below.<br>Please turn power OFF.<br>XXXXXXXX<br>XXXXXXXX<br>(Displays a list of 8-digit serial<br>numbers of IUs for which the<br>update cannot be performed.)  | Part of IU Failed<br>Please Turn Pwr OFF  | <ul> <li>The IU firmware update has been completed but the update cannot be performed for some IUs.</li> <li>① The serial numbers of IUs for which the update cannot be performed will be listed on the pop-up screen. Write them down.</li> <li>② Turn off the power.</li> <li>③ Disconnect the IUs with the serial numbers you wrote down.</li> <li>④ Perform forced update for the IUs you disconnected in step ③.</li> <li>For details on how to perform the forced update, contact your local Audio-Technica dealer.</li> </ul>                                                                                                    |
| 31 | Data acquisition error.                                                                                                    | Data Acquisition Err                      | Failed to acquire data through operation via Web Remote or the CU display.<br>• Perform the operation again and check whether the same error occurs.                                                                                                    |
| 32 | Unable to Set                                                                                                    | Unable to Set<br>Can't.ReducePriority     | <ul> <li>(1) Unusable characters are contained in the string of letters you have entered.</li> <li>Delete unusable characters.</li> <li>(2) The change cannot be applied because the entered values are out of the permitted range or the change is not allowed.</li> <li>Enter values within the permitted range.</li> <li>Check that the unit is in a state where changes are allowed and then perform the operation again and check whether the same error occurs.</li> <li>(3) The setting of [Number of Open Mics] (NOM) cannot be changed due to the current number of priority DUs.</li> <li>Set a different number for [Number of Open Mics] (NOM) or change the</li> </ul> |
|    | All DUs will be turned off to                                                                                                    | Turn OFF All DU?                          | number of priority DUs.<br>(4) Since recording, recording pause, or file reading process is under way, any                                                                                                    |
|    | apply the changes. Do you wish<br>to proceed?                                                                                                    |                                           | recording-related settings cannot be configured.<br>• Stop recording and then perform the operation again.                                                                                                    |
| 33 |                                                                                                    |                                           | <ul> <li>(5) You must turn off the microphones for all of the DUs in order to change the settings.</li> <li>Selecting [Yes] forces the microphones for all of the DUs off and changes the settings.</li> </ul>                                                                                                    |

|    | Web Remote                                                                 | CU display<br>(LED indicators)            | State/remedies                                                                                                    |
|----|----------------------------------------------------------------------------|-------------------------------------------|----------------------------------------------------------------------------------------------------|
| 34 | Unable to control.                                                         | Unable to Ctrl                            | <ul> <li>(1) Since recording, recording pause, or file reading process is under way, the operation cannot be performed.</li> <li>(2) Due to other reasons, the operation cannot be performed. (Operations except changing settings cannot be performed.)</li> <li>Stop recording and then perform the operation again.</li> </ul> |
| 35 | Number of IRDU exceeds<br>available IR Bands                               | Pst Recall Err                            | The preset file cannot be read. The number in [Number of Open Mics]<br>exceeds the number of [IRDU Band] that are enabled.<br>• Set [Limit NOM to Enabled IR Bands] in [Infrared Settings] to [Off].                                                                                                    |
| 36 | Dante Communication Error                                                  | Dante Comm Err                            | <ul><li>A communication error occurred with the Dante board.</li><li>Turn off the power and restart the system. Confirm that the same error does not occur when the system is restarted.</li></ul>                                                                                                    |
| 37 | Number of priority units<br>exceeds maximum. Reduced<br>priority channels. | -                                         | <ul> <li>The number of DUs which are set as priority DUs exceeded the limit due to CU Link. Decrease the number of priority DUs. (Deactivate the priority setting for some DUs.)</li> <li>Check the priority DUs and change the setting as necessary.</li> </ul>                                                                  |
| 38 | Unable to set. Number of priority channels exceeds maximum.                | -                                         | The maximum number of DUs that can be designated as priority DU is 1 unit<br>less than the specified value for [Number of Open Mics] ( <i>NOM</i> ). No more<br>DUs can be designated as a priority DU.<br>• Change the setting value for the NOM or DU priority setting.                                                         |
| 39 | Recording Failed                                                           | -                                         | <ul> <li>A recording function error occurs such as a recording error not due to recording operations via Web Remote.</li> <li>Check that no error occurs during recording on the CU. If an error occurs, solve the problem according to the error.</li> </ul>                                                                     |
| 40 | Device ID XXX , Battery 1 Low                                              | -                                         | There is low remaining power in battery 1 in the IRDU with device ID XXX.<br>• Replace battery 1.                                                                                                    |
| 41 | Device ID XXX , Battery 1<br>Depleted                                      | -                                         | There is no remaining power in battery 1 in the IRDU with device ID XXX.<br>• Replace battery 1.                                                                                                    |
| 42 | Device ID XXX , Battery 2 Low                                              | -                                         | There is low remaining power in battery 2 in the IRDU with device ID XXX.<br>• Replace battery 2.                                                                                                    |
| 43 | Device ID XXX , Battery 2<br>Depleted                                      | -                                         | There is no remaining power in battery 2 in the IRDU with device ID XXX.<br>• Replace battery 2.                                                                                                    |
| 44 | Device ID XXX, IRDU Not<br>Responding                                      | -                                         | <ul><li>There is no response from IRDU with device ID XXX.</li><li>Refer to the installation manual to confirm that the installation environment for the IRDU and IRA is correct, and then redo the previous operation.</li></ul>                                                                                                 |
| 45 | -                                                                          | Boot Error XXX                            | <ul><li>An error occurred while booting the CU. (XXX indicate an error code.)</li><li>Restart the CU and check whether the same error occurs. If the same error occurs again, the CU requires repair.</li></ul>                                                                                                    |
| 46 | -                                                                          | Chg to FreeTalk Mode                      | Since a communication error occurred with the control device, the conference<br>mode will be switched to Free Talk Mode where you do not need the control<br>device.<br>• Check that there is no network connection problem.                                                                                                    |
| 47 | -                                                                          | Forcible FW Update                        | Forced update executes for the CU.<br>• Follow the message displayed and do not turn off during the update.                                                                                                    |
| 48 | -                                                                          | Connect USB Device<br>with FW Update File | <ul><li>Forced update executes (for the CU or the DU).</li><li>Insert a USB control device (mass storage device) where the firmware is stored to the CU.</li></ul>                                                                                                    |
| 49 | -                                                                          | Warning 60D                               | <ul> <li>Even though DU topology was not changed, the number of connected units changed.</li> <li>Failure may have occurred in a DU in the system. If this occurs frequently, promptly contact your local Audio-Technica dealer.</li> </ul>                                                                                       |

Audio-Technica Corporation 2-46-1 Nishi-naruse, Machida, Tokyo 194-8666, Japan www.audio-technica.com ©2019 Audio-Technica Corporation Global Support Contact: www.at-globalsupport.com